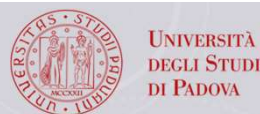

## Biblioteca di Scienze del Farmaco

# Banche dati bibliografiche PubMed

## 12 dicembre 2023

SISTEMA BIBLIOTECARIO POLO DI SCIENZE FARMACOLOGIA E SCIENZE FARMACEUTICHE

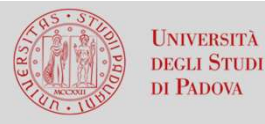

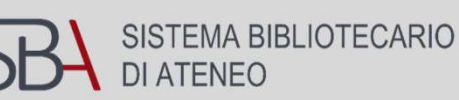

- PubMed è una delle più importanti banche dati bibliografiche a livello internazionale.
   E' una risorsa gratuita per la ricerca e il recupero di riferimenti bibliografici ad articoli scientifici e ad altri documenti di ambito biomedico e biologico.
   Include anche riferimenti alla letteratura scientifica delle scienze del comportamento, della chimica e della bioingegneria.
- E' composta principalmente dalla banca dati bibliografica Medline, da articoli provenienti da PMC (PubMed Central) e da una sezione Bookshelf nella quale si possono trovare libri o capitoli di libri e/o altri documenti ad accesso aperto.
- Non include il full-text degli articoli, ma fornisce il link al full-text, quando questo è disponibile a vario titolo, ad esempio se l'articolo è ad accesso aperto o se un determinato articolo è pubblicato in una rivista scientifica per la quale l'Università paga un abbonamento.
- E' stato sviluppato e viene gestito dal NCBI (National Center for Biotechnology Information), presso la NLM (National Library of Medicine). Entrambi fanno parte dei NIH (National Institutes of Health) degli Stati Uniti.

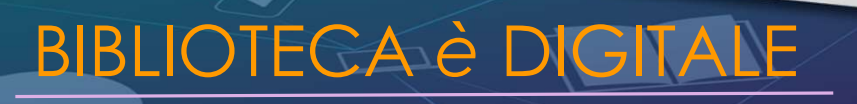

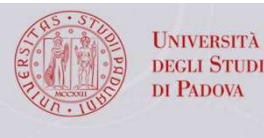

## I termini MeSH in PubMed

- MeSH è la sigla per Medical Subject Headings.
- I Subject Headings costituiscono un vocabolario specialistico (MeSH) curato dalla NML (National Library of Medicine). All'interno del vocabolario i termini sono inseriti in relazione gerarchica. Nel MeSH sono inclusi anche sinonimi, quasi-sinonimi e termini alternativi.
- I Subject Headings sono parole o stringhe di parole che vengono attribuite agli articoli presenti in PubMed da un team di specialisti.
- Servono a facilitare il recupero degli articoli all'interno di PubMed, ma recuperano solo una parte degli articoli, quelli presenti nella sezione Medline di Pubmed.
- Gli articoli <u>non</u> corredati dai termini MeSH, inclusi i Medline più recenti, si recuperano con l'uso di parole chiave libere (linguaggio naturale).

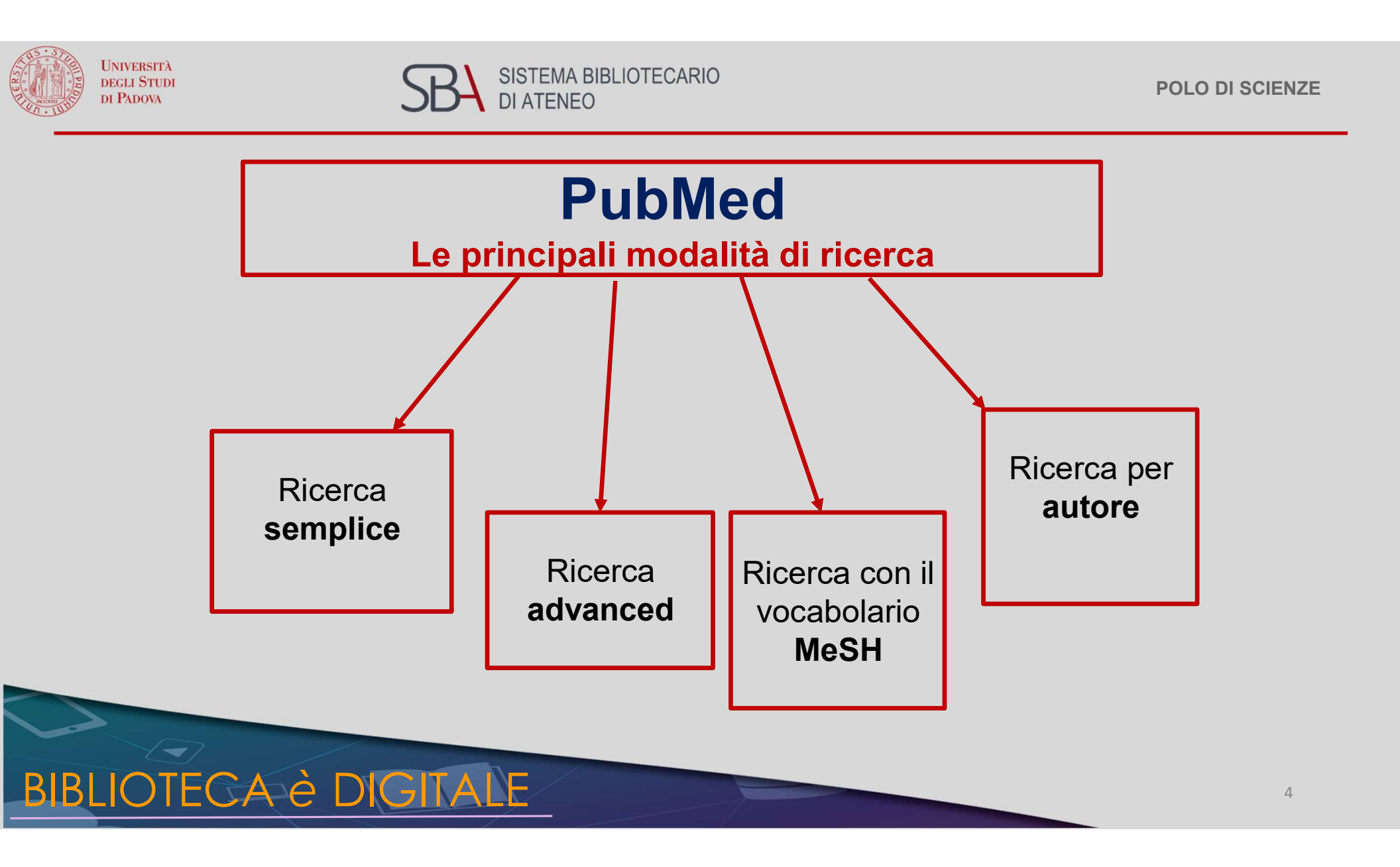

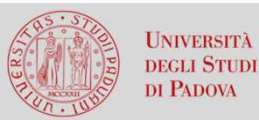

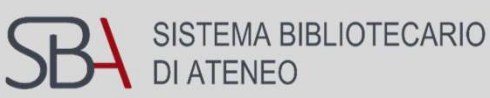

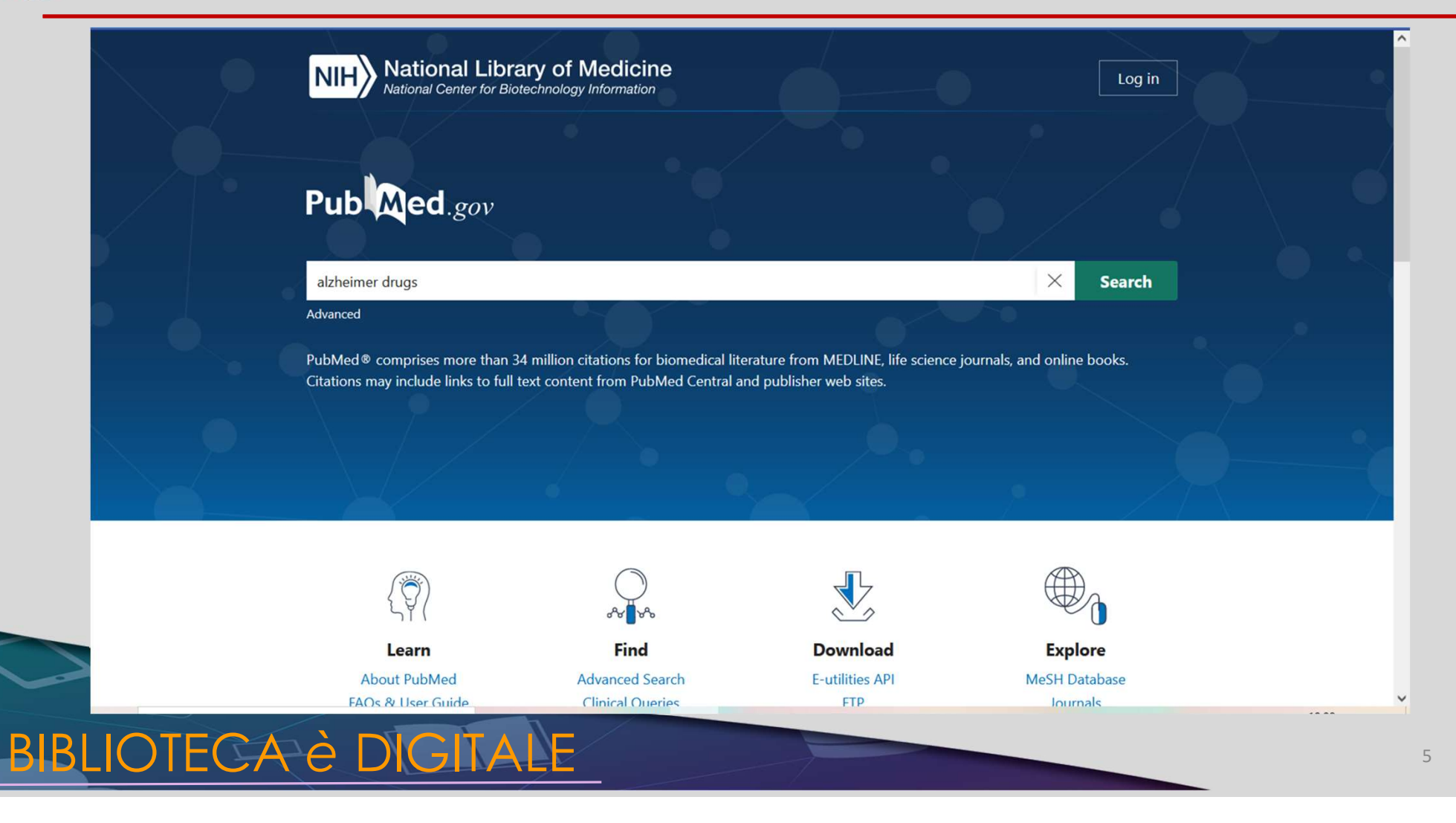

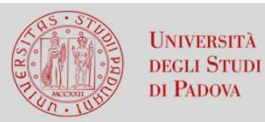

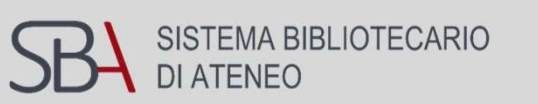

| NIH National Library of Medicine                                                                                        | Log in   |
|----------------------------------------------------------------------------------------------------|----------|
| Pub Med <sup>®</sup>                                                                                                    |          |
| alzheimer drugs<br>alzheimer drugs                                                                                      | × Search |
| anti-alzheimer drugs<br>Citations may include links to full text content from Publyled Central and publisher web sites. | e books. |
|                                                                                                    |          |

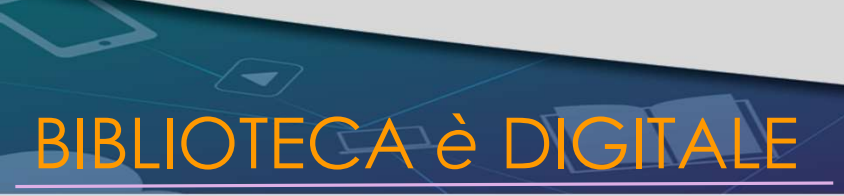

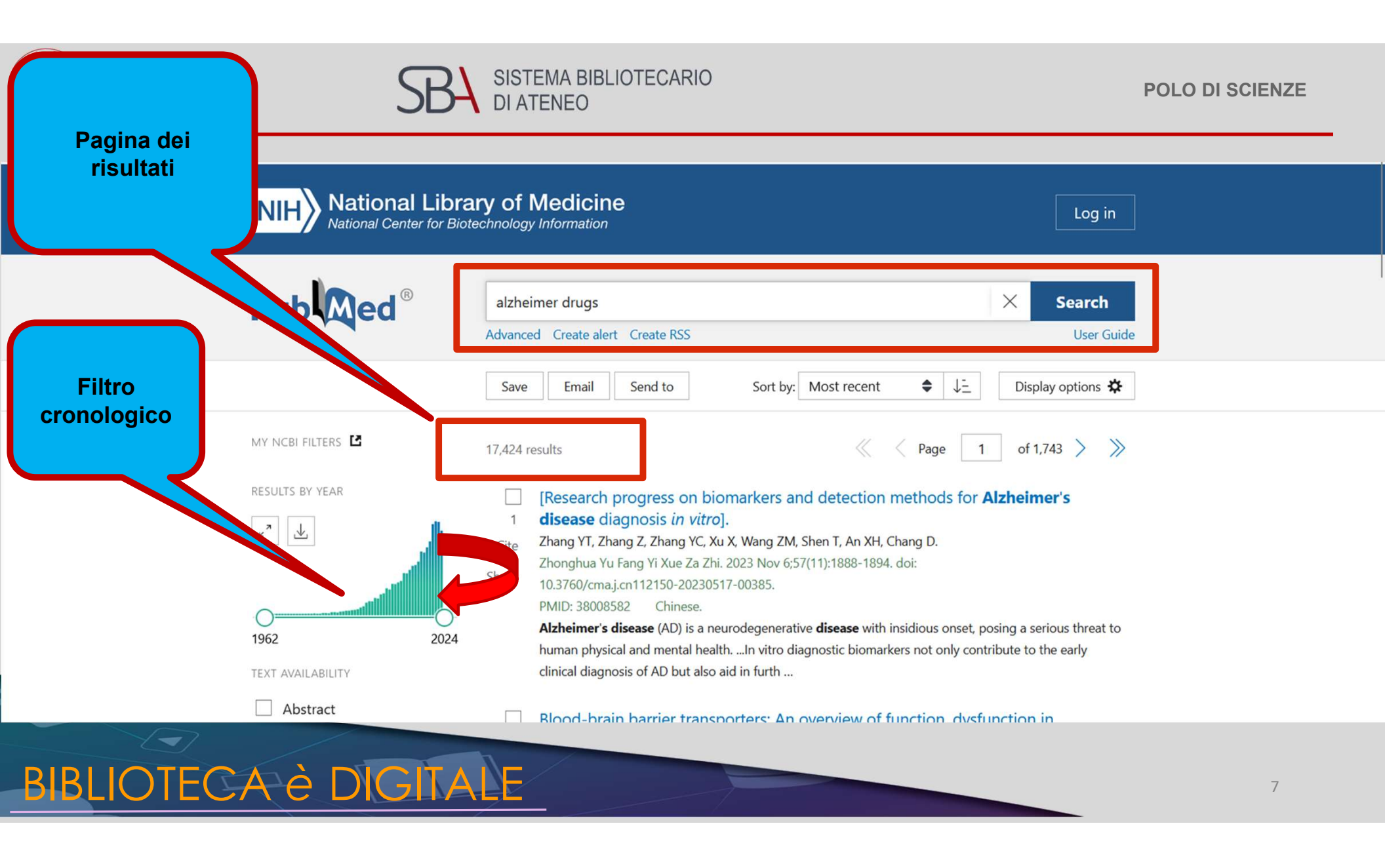

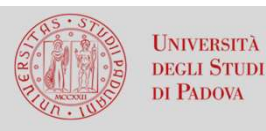

SBA SISTEMA BIBLIOTECARIO DI ATENEO

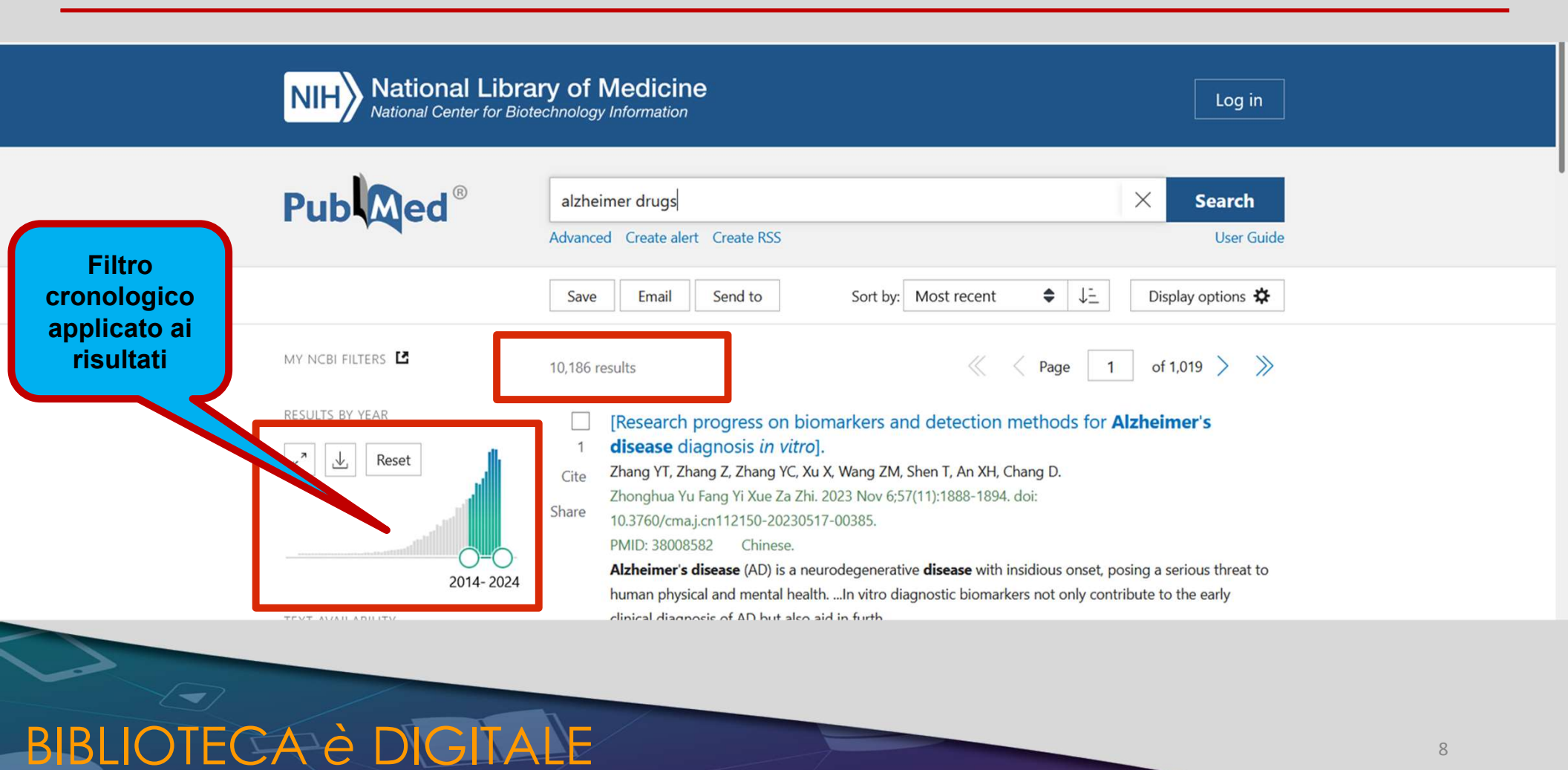

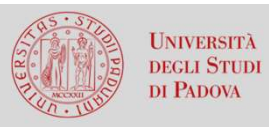

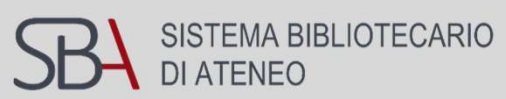

| NIH National Libra<br>National Center for Biote | ry of Medicine                                                                                                    |   |
|-------------------------------------------------|----------------------------------------------------------------------------------------------------|---|
| Pub Med <sup>®</sup>                            | alzheimer drugs     X     Search       Advanced     Create alert     Create RSS     User Guide                                                   |   |
|                                                 | Save Email Send to Sort by: Most recent 🗢 🖵 Display options 🛠                                                                                    |   |
| MY NCBI FILTERS                                 | 10,186 results                                                                                                    |   |
| ۲ ال Reset<br>2014- 2024                        | Image: Cite Cite Cite Cite Cite Cite Cite Cite                                                                                                   |   |
| TEXT AVAILABILITY                               | clinical diagnosis of AD but also aid in furth                                                                                                   |   |
| Abstract                                        | Blood-brain barrier transporters: An overview of function, dysfunction in<br>Alzheimer's disease and strategies for treatment.<br>Microsoft Edge |   |
| BIBLIOTECA E DIGITA                             |                                                                                                    | 9 |

| UNIVERSITÀ<br>DECLI STUDI<br>DI PADOVA | SISTEMA BIBLIOTECARIO<br>DI ATENEO                              |                        |                                                |                |           | POLO DI SCIENZE |
|----------------------------------------|-----------------------------------------------------------------|------------------------|------------------------------------------------|----------------|-----------|-----------------|
| Pagina della<br>ricerca<br>advanced    | PubMed Advanced Search Builder PubMed Gearch Builder User Guide |                        |                                                |                |           |                 |
|                                        | Add terms to the query box                                      |                        |                                                |                |           |                 |
|                                        | All Fields                                                      | Enter a search term    |                                                |                | ADD Y     |                 |
|                                        | Query box                                                       |                        |                                                |                | now index |                 |
| Storico delle                          | Enter / edit your search query h                                | ere                    |                                                | Se             | earch 🗸   |                 |
| ricerche                               |                                                                 |                        |                                                | 11.            |           |                 |
| eseguite                               |                                                                 |                        |                                                |                |           | 1               |
|                                        | History and Search Details                                      |                        |                                                | .↓. Download โ | Delete    |                 |
|                                        | Search Actions Details (                                        | luery                  |                                                | Results        | Time      |                 |
|                                        | #2 ••• > s                                                      | earch: alzheimer drugs | Filters: from 2014 - 2024 Sort by: Most Recent | 10,186         | 05:38:06  |                 |
|                                        | #1 ••• > s                                                      | earch: alzheimer drugs | Sort by: Most Recent                           | 17,424         | 05:37:54  |                 |
|                                        | Showing 1 to 2 of 2 entries                                     |                        |                                                |                |           |                 |
| BIBLIOTEC                              | A è DIGITA                                                      | E                      |                                                |                |           | 10              |

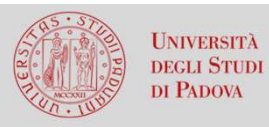

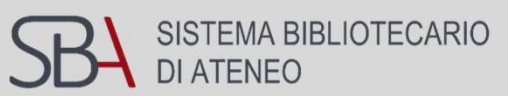

| Search | Actions | Details | Query                                                                                                    | Results | inserendo sinonimi |
|--------|---------|---------|----------------------------------------------------------------------------------------------------|---------|--------------------|
| #2     |         | >       | Search: alzheimer drugs Filters: from 2014 - 2024 Sort by: Most Recent                                                                                                    | 10,18   | e usando gli       |
| #1     |         |         | Search: <b>alzheimer drugs</b> Sort by: <b>Most Recent</b><br>("alzheime s"[All Fields] OR "alzheimer disease"[MeSH Terms] OR<br>("alzheimer"[All Fields] AND "disease"[All Fields]) OR "alzheimer<br>disease"[All Fields] OR "alzheimer"[All Fields] OR "alzheimers"[All Fields]<br>OR "alzheimer s"[All Fields] OR "alzheimers s"[All Fields]) AND ("drug s"[All<br>Fields] OR "pharmaceutical preparations"[MeSH Terms] OR<br>("pharmaceutical"[All Fields] AND "preparations"[All Fields]) OR<br>"pharmaceutical preparations"[All Fields]) OR |         | operatori booleani |
|        |         |         | Translations                                                                                                    |         |                    |
|        |         |         | alzheimer: "alzheime's"[All Fields] OR "alzheimer disease"[MeSH Terms]<br>OR ("alzheimer"[All Fields] AND "disease"[All Fields]) OR "alzheimer<br>disease"[All Fields] OR "alzheimer"[All Fields] OR "alzheimers"[All Fields]<br>OR "alzheimer's"[All Fields] OR "alzheimers's"[All Fields]<br>drugs: "drug's"[All Fields] OR "pharmaceutical preparations"[MeSH Terms]<br>OR ("pharmaceutical"[All Fields] AND "preparations"[All Fields]) OR<br>"pharmaceutical preparations"[All Fields] OR "drugs"[All Fields]                                 |         |                    |

Showing 1 to 2 of 2 entries

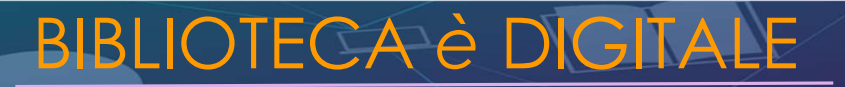

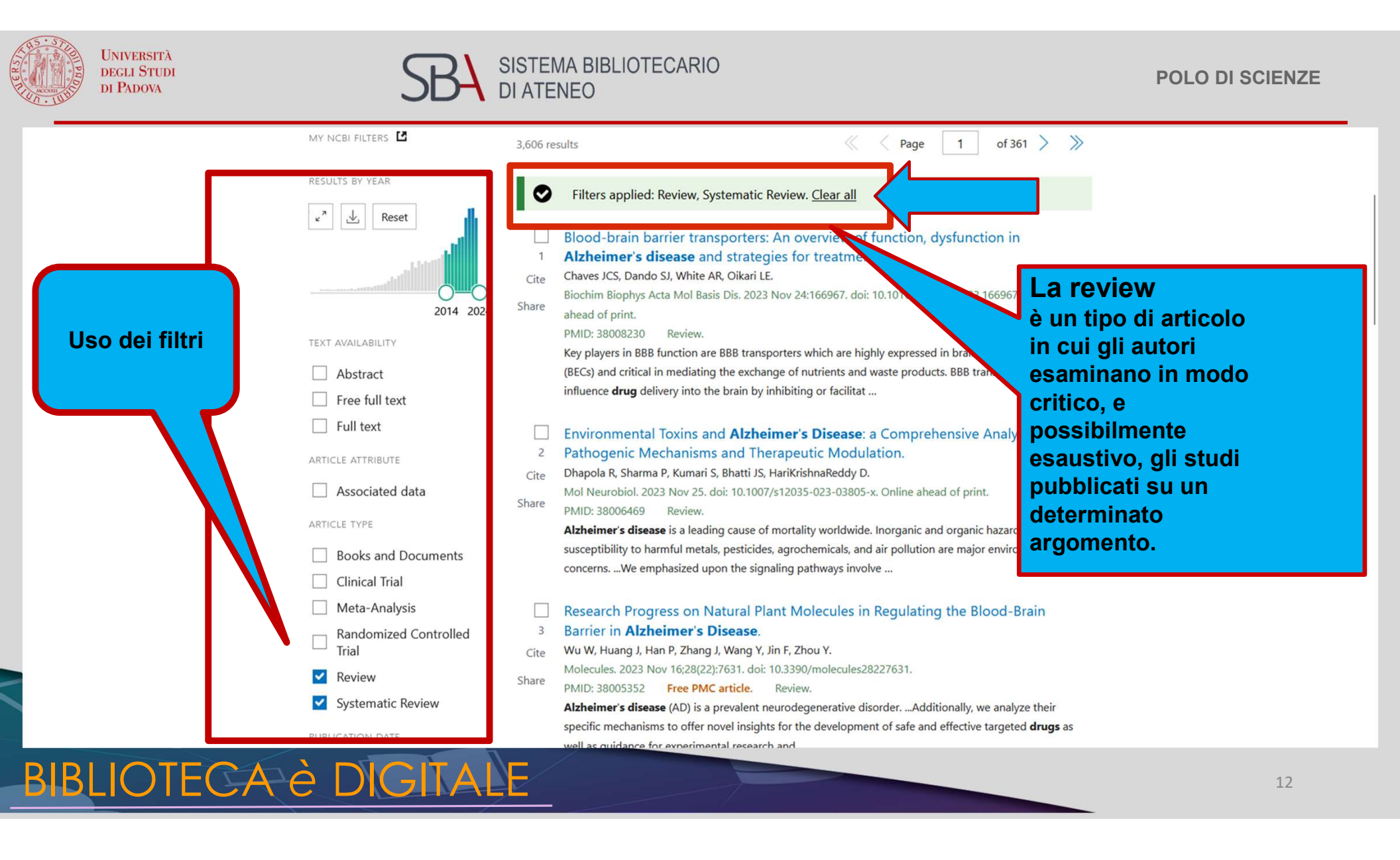

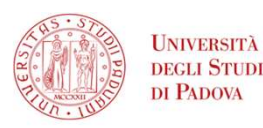

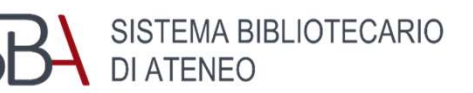

# **Ricerca advanced**

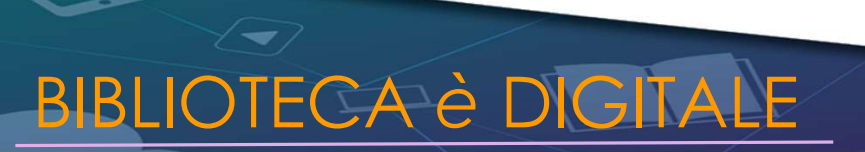

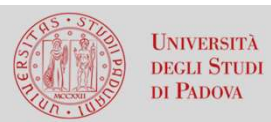

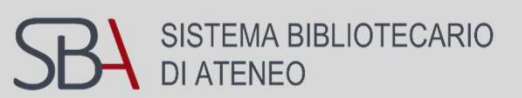

| NIH National Libra   | NIH National Library of Medicine<br>National Center for Biotechnology Information                                                                                                    |    |  |
|----------------------|----------------------------------------------------------------------------------------------------|----|--|
| Pub                  | alzheimer drugs     X     Search       Advanced     reate alert     Create RSS     User Guide                                                                                                    |    |  |
|                      | Save     Email     Send to     Sort by:     Most recent     Image: Constraint of the send to be addressed on the send to be addressed on |    |  |
| MY NCBI FILTERS      | 3,606 results                                                                                                    |    |  |
| RESULTS BY YEAR      | Filters applied: Review, Systematic Review. <u>Clear all</u>                                                                                                    |    |  |
| 2014 2024            | Alzheimer's disease and strategies for treatment.         Cite       Chaves JCS, Dando SJ, White AR, Oikari LE.         Biochim Biophys Acta Mol Basis Dis. 2023 Nov 24:166967. doi: 10.1016/j.bbadis.2023.166967. Online ahead of print.                                                                                                    |    |  |
| TEXT AVAILABILITY    | PMID: 38008230 Review.                                                                                                    |    |  |
| Abstract             | (BECs) and critical in mediating the exchange of nutrients and waste products. BBB transporters can also                                                                                                    |    |  |
| Free full text       | influence <b>drug</b> delivery into the brain by inhibiting or facilitat                                                                                                    |    |  |
| Full text            | <ul> <li>Environmental Toxins and Alzheimer's Disease: a Comprehensive Analysis of</li> <li>Pathogenic Mechanisms and Therapeutic Modulation</li> </ul>                                                                                                    |    |  |
| ARTICLE ATTRIBUTE    |                                                                                                    |    |  |
| BIBLIOTECA è DIGITAL |                                                                                                    | 14 |  |

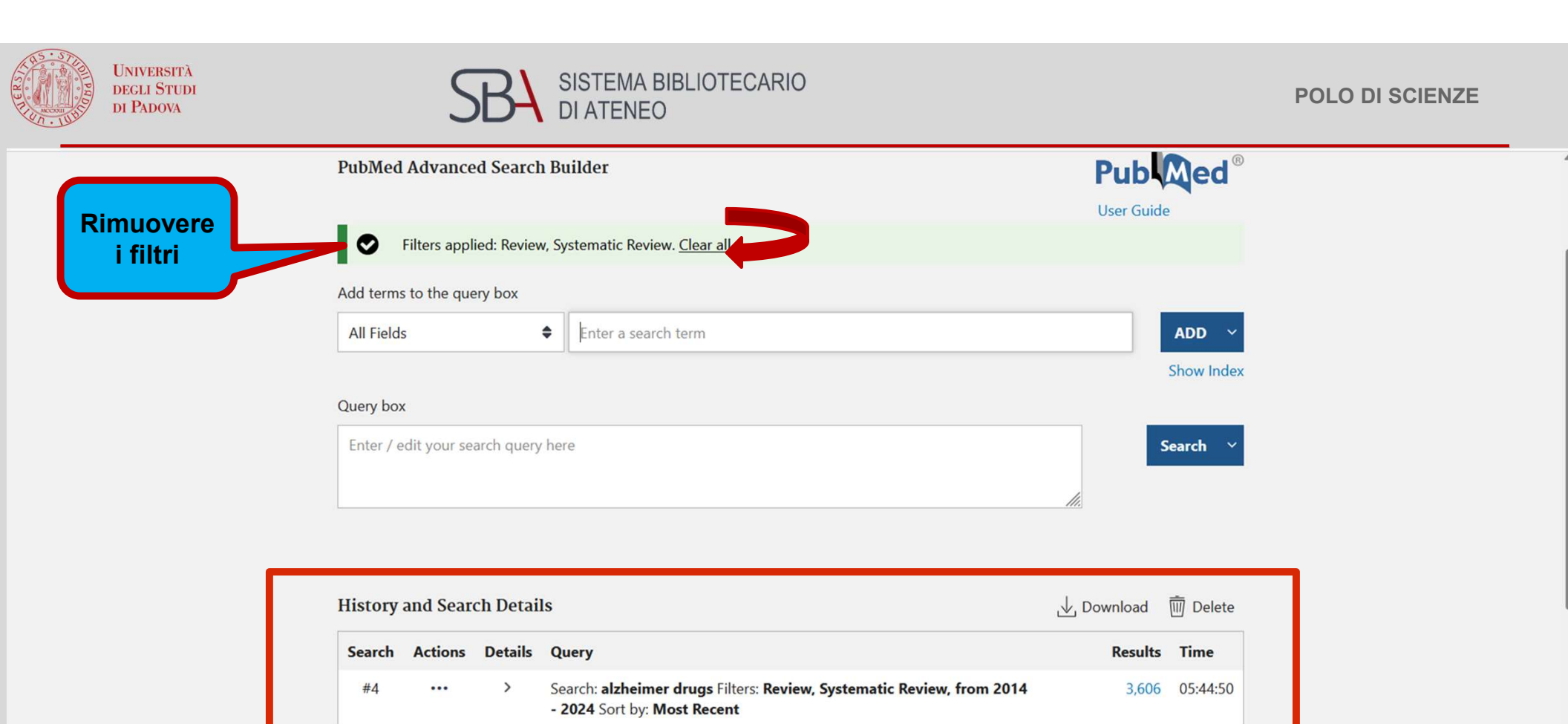

Search: alzheimer drugs Filters: Review, from 2014 - 2024 Sort by: Most

Search: alzheimer drugs Filters: from 2014 - 2024 Sort by: Most Recent

...

...

>

>

Recent

#3

#2

3,481 05:44:43

10,186 05:44:27

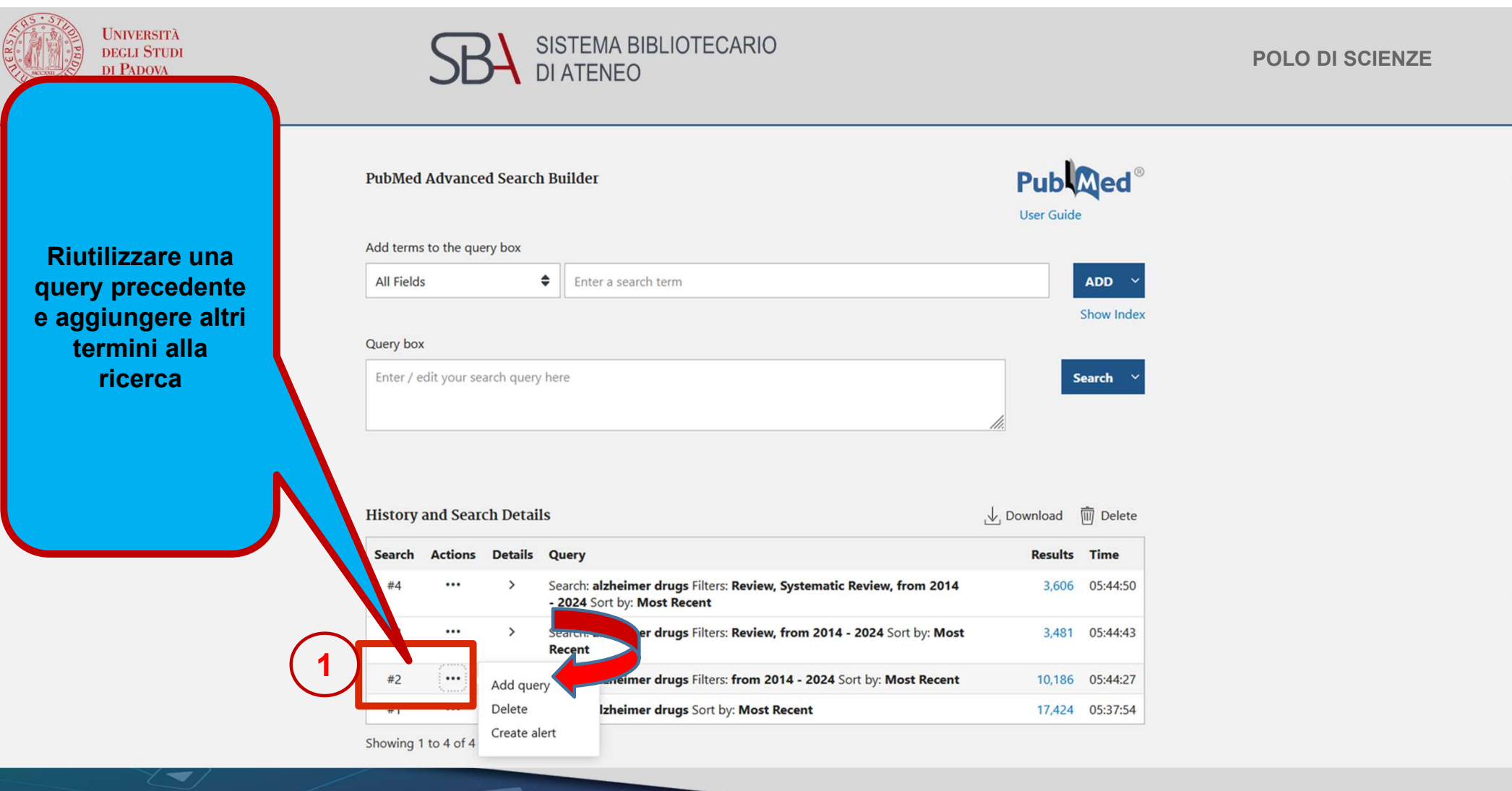

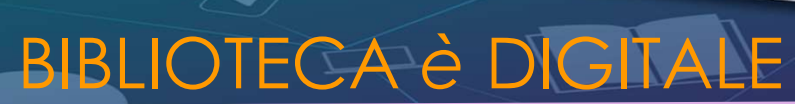

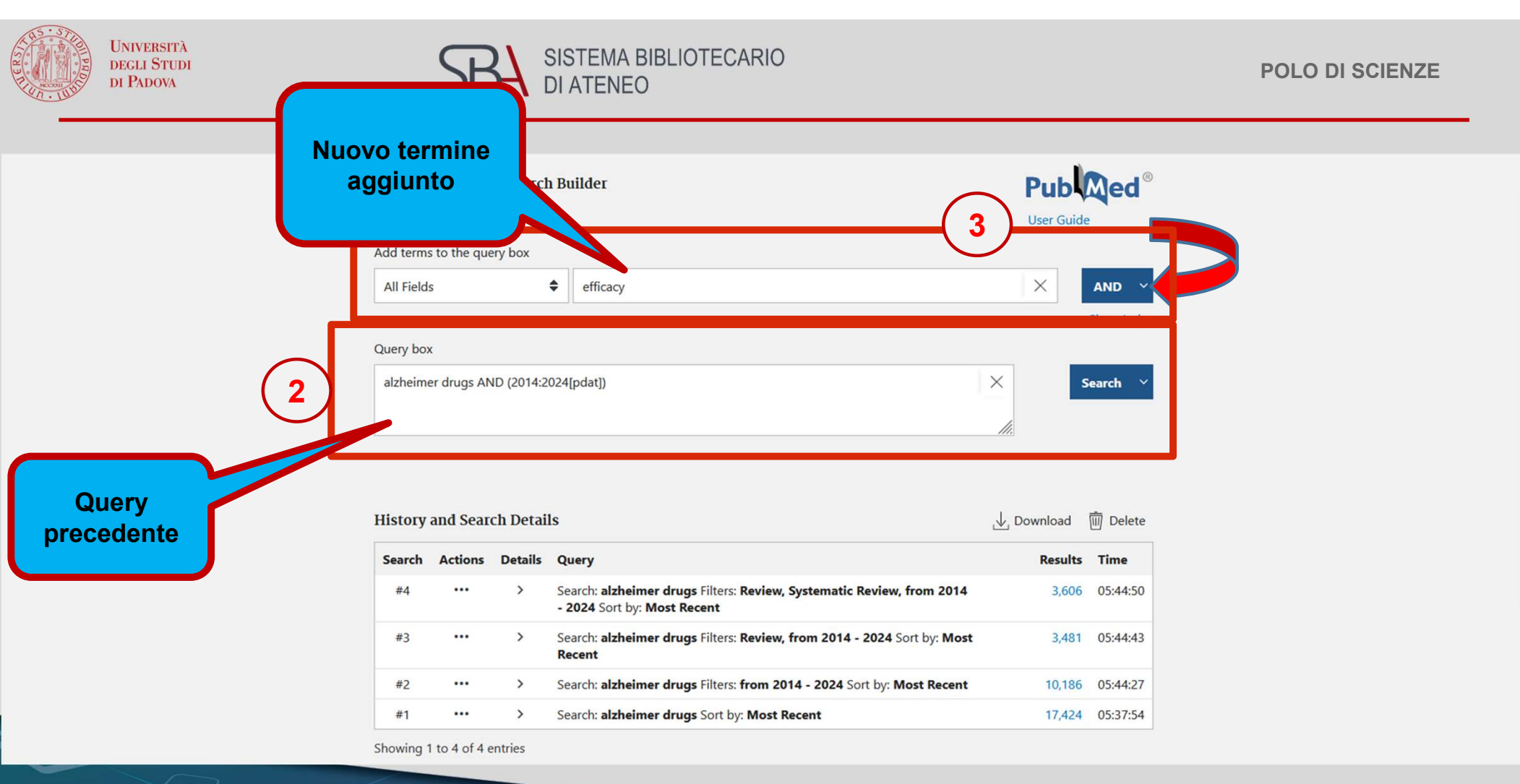

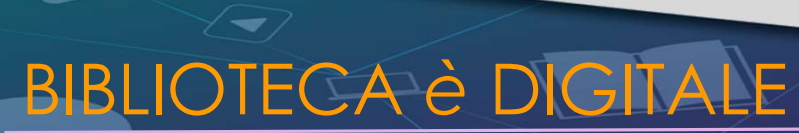

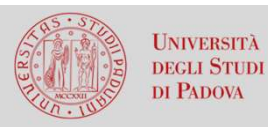

SISTEMA BIBLIOTECARIO DI ATENEO

**POLO DI SCIENZE** 

| NIH | National Library of Medicine                  |
|-----|-----------------------------------------------|
|     | National Center for Biotechnology Information |

#### PubMed Advanced Search Builder

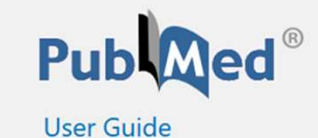

Log in

Add terms to the query box

|     | AND ~      |
|-----|------------|
|     | Show Index |
| (4) |            |
| ×   | Search     |
|     |            |
|     | <b>4</b>   |

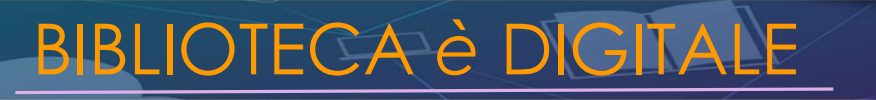

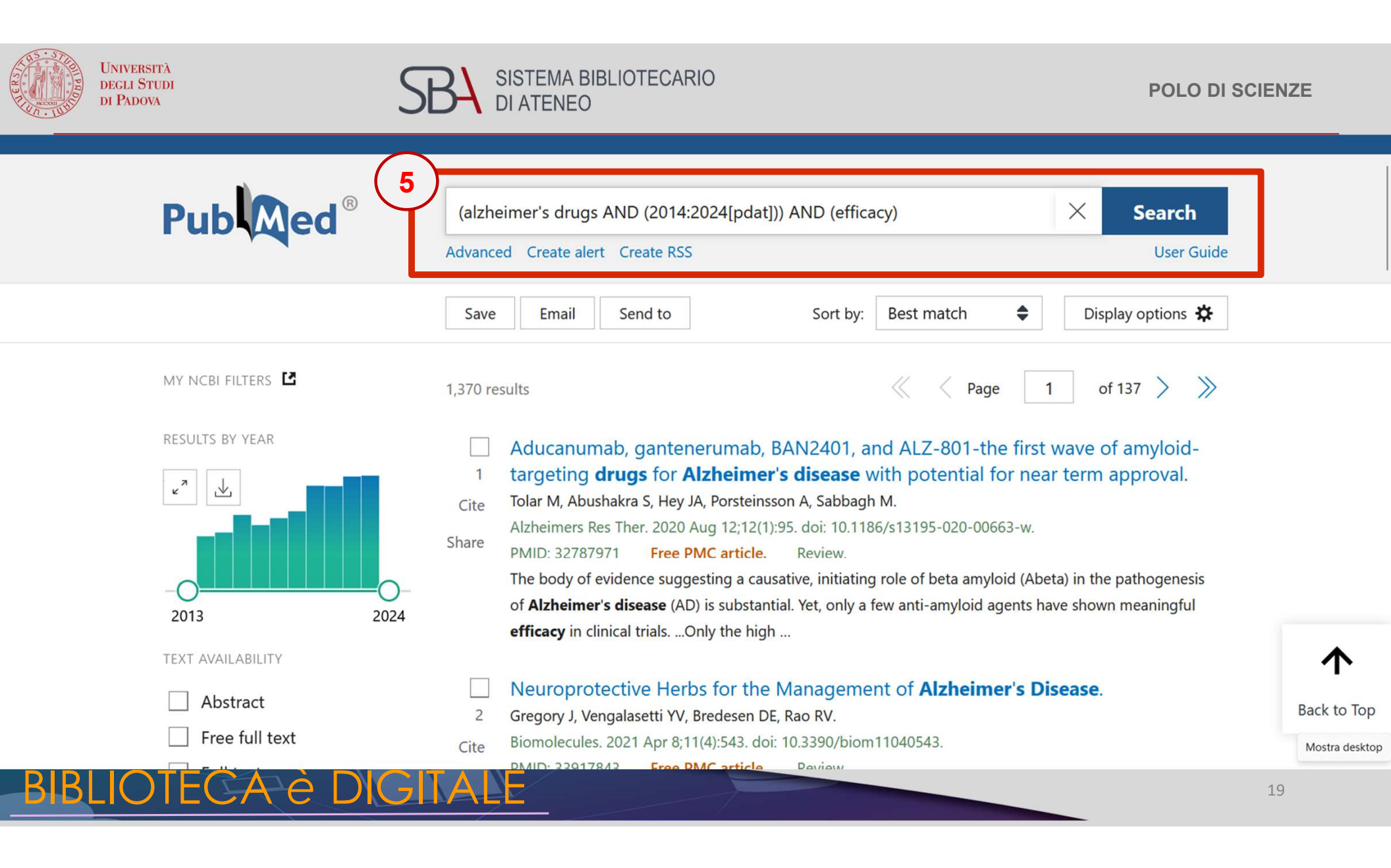

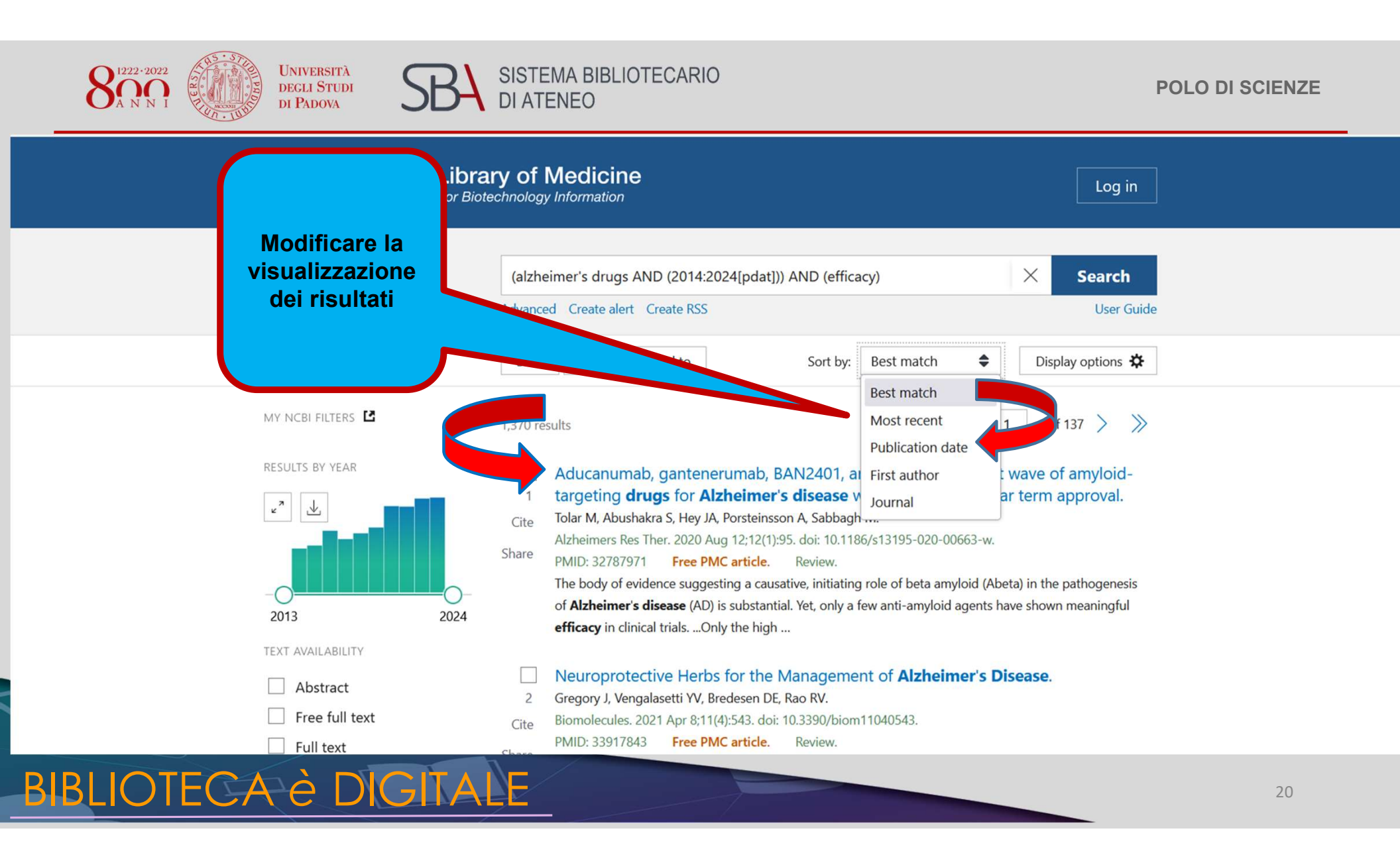

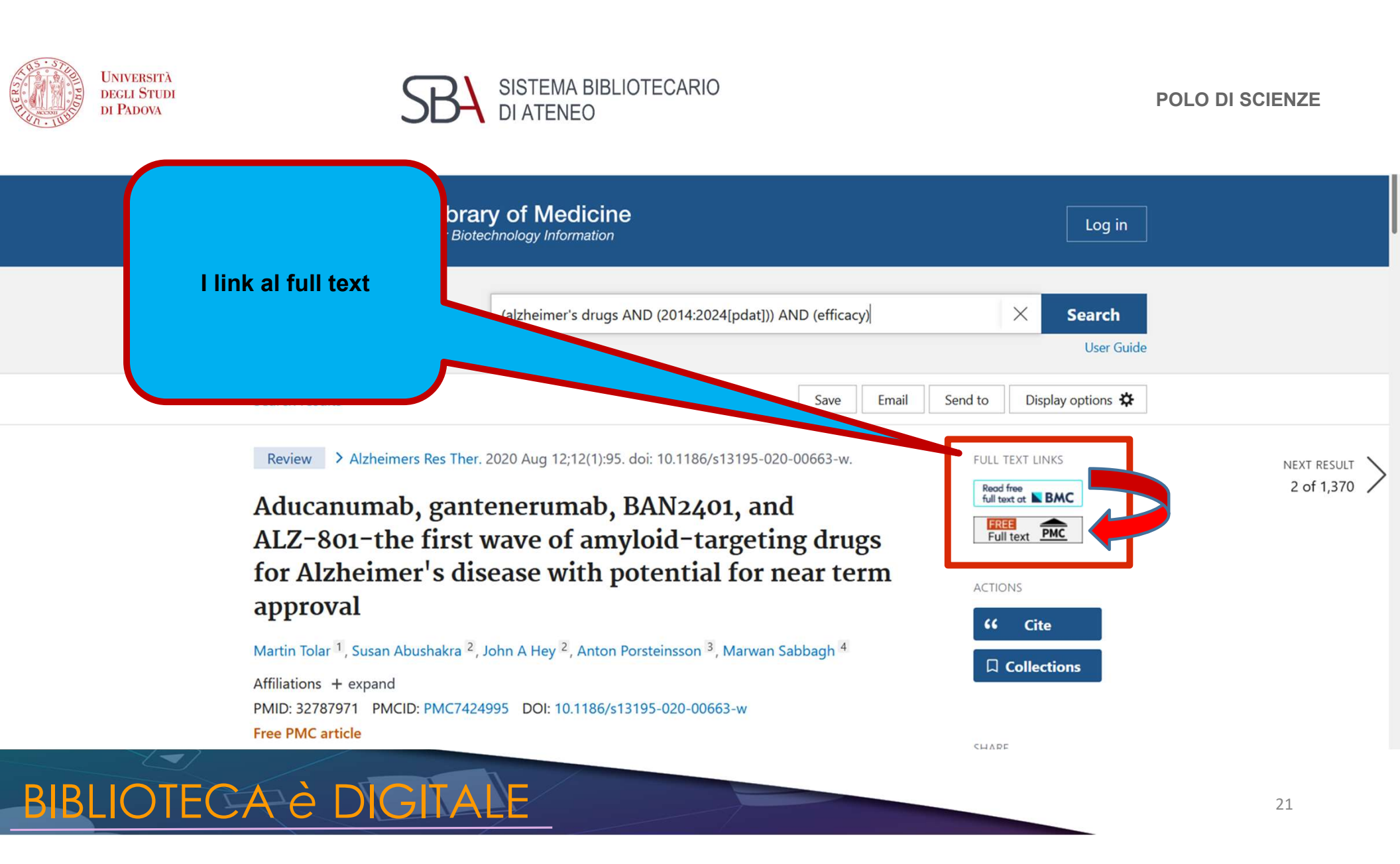

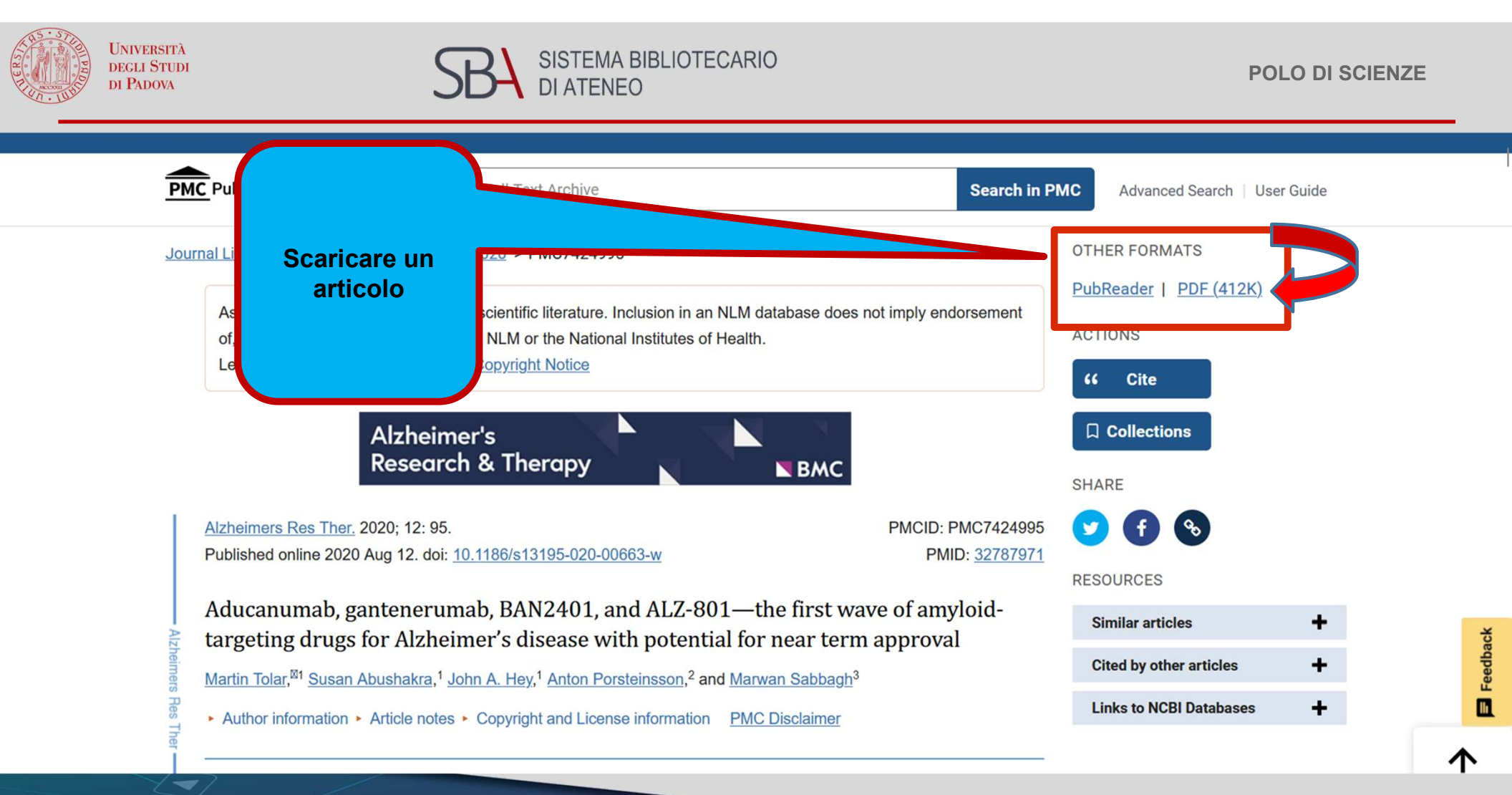

BIBLIOTECA è DIGITALE

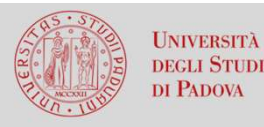

~ V

1 di 10

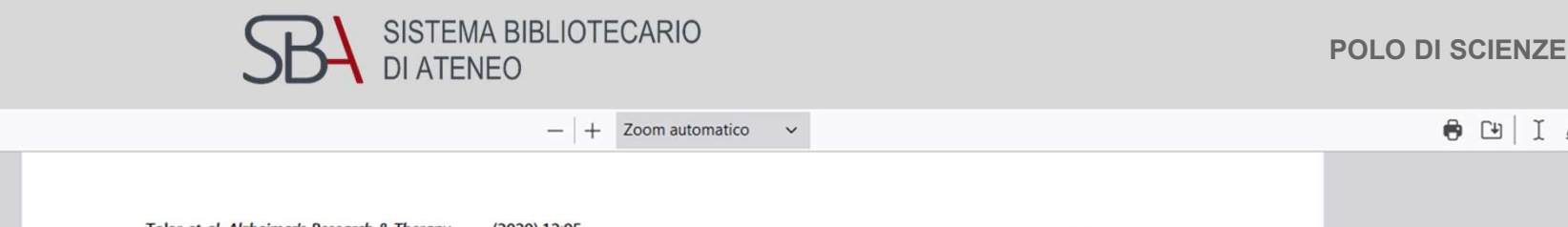

Tolar et al. Alzheimer's Research & Therapy (2020) 12:95 https://doi.org/10.1186/s13195-020-00663-w

Alzheimer's **Research & Therapy** 

**Open Access** 

Check fo

#### REVIEW

Aducanumab, gantenerumab, BAN2401, and ALZ-801—the first wave of amyloidtargeting drugs for Alzheimer's disease with potential for near term approval

Martin Tolar<sup>1\*</sup><sup>(6)</sup>, Susan Abushakra<sup>1</sup>, John A. Hey<sup>1</sup>, Anton Porsteinsson<sup>2</sup> and Marwan Sabbagh<sup>3</sup>

#### Abstract

The body of evidence suggesting a causative, initiating role of beta amyloid (A $\beta$ ) in the pathogenesis of Alzheimer's disease (AD) is substantial. Yet, only a few anti-amyloid agents have shown meaningful efficacy in clinical trials. We evaluated the unifying characteristics of anti-amyloid agents with positive clinical or biomarker effects in long-duration trials and analyzed how pharmacological characteristics determine their clinical product profiles. Four agents with the potential for near term approval fulfill these criteria: the injectable antibodies, aducanumab, gantenerumab, and BAN2401, and a small molecule oral agent, ALZ-801. Aducanumab and BAN2401 showed significant efficacy on both clinical and biomarker outcomes; gantenerumab showed significant biomarker effects, with no clinical efficacy reported to date; and ALZ-801 showed significant clinical effects in the high-risk population of patients homozygous for the ɛ4 allele of

Vodafone-65840315 Accesso a Internet

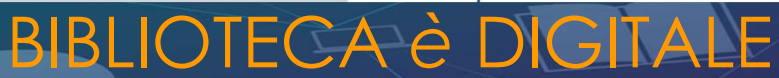

• I L I »

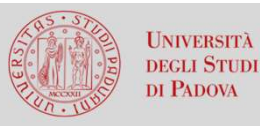

Pub Med<sup>®</sup> In PubMed si possono trovare link ad articoli simili a

articoli simili a quello che si sta consultando

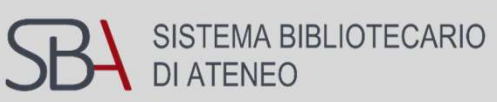

#### Similar articles

Neurotoxic Soluble Amyloid Oligomers Drive Alzheimer's Pathogenesis and Represent aClinically Validated Target for Slowing Disease Progression.Tolar M, Hey J, Power A, Abushakra S.Int J Mol Sci. 2021 Jun 14;22(12):6355. doi: 10.3390/ijms22126355.PMID: 34198582Free PMC article.Review.

### Discovery and Identification of an Endogenous Metabolite of Tramiprosate and Its Prodrug ALZ-801 that Inhibits Beta Amyloid Oligomer Formation in the Human Brain.

Hey JA, Kocis P, Hort J, Abushakra S, Power A, Vyhnálek M, Yu JY, Tolar M. CNS Drugs. 2018 Sep;32(9):849-861. doi: 10.1007/s40263-018-0554-0. PMID: 30076539 Free PMC article. Clinical Trial.

### The path forward in Alzheimer's disease therapeutics: Reevaluating the amyloid cascade hypothesis.

Tolar M, Abushakra S, Sabbagh M.Alzheimers Dement. 2020 Nov;16(11):1553-1560. doi: 10.1016/j.jalz.2019.09.075. Epub 2020 Jan 3.PMID: 31706733Review.

Elucidating the A $\beta$ 42 Anti-Aggregation Mechanism of Action of Tramiprosate in Alzheimer's Disease: Integrating Molecular Analytical Methods, Pharmacokinetic and Clinical Data.

Kocis P, Tolar M, Yu J, Sinko W, Ray S, Blennow K, Fillit H, Hey JA.

BBLIOTECA è CNS Drugs. 2017 Jun;31(6):495-509. doi: 10.1007/s40263-017-0434-z.

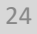

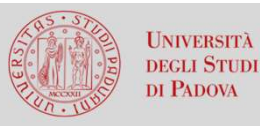

Pub Med<sup>®</sup>

In PubMed si

possono trovare link ad

articoli più

recenti che

citano quello

che si sta

consultando

SISTEMA BIBLIOTECARIO DI ATENEO

#### Cited by

Transferrin-Conjugated Melittin-Loaded L-Arginine-Coated Iron Oxide Nanoparticles for Mitigating Beta-Amyloid Pathology of the 5XFAD Mouse Brain. Choi M, Ryu J, Vu HD, Kim D, Youn YJ, Park MH, Huynh PT, Hwang GB, Youn SW, Jeong YH. Int J Mol Sci. 2023 Oct 6;24(19):14954. doi: 10.3390/ijms241914954. PMID: 37834402 Free PMC article.

Treatment of Alzheimer's Disease: Beyond Symptomatic Therapies.

Buccellato FR, D'Anca M, Tartaglia GM, Del Fabbro M, Scarpini E, Galimberti D.Int J Mol Sci. 2023 Sep 9;24(18):13900. doi: 10.3390/ijms241813900.PMID: 37762203Free PMC article.Review.

The emerging role of blood biomarkers in diagnosis and treatment of Alzheimer's disease. McGettigan S, Nolan Y, Ghosh S, O'Mahony D.

Eur Geriatr Med. 2023 Oct;14(5):913-917. doi: 10.1007/s41999-023-00847-1. PMID: 37648817 No abstract available.

### Sulfur-bridging the gap: investigating the electrochemistry of novel copper chelating agents for Alzheimer's disease applications.

Crnich E, Sanchez E, Havens MA, Kissel DS.

J Biol Inorg Chem. 2023 Oct;28(7):643-653. doi: 10.1007/s00775-023-02013-1. Epub 2023 Aug 18. PMID: 37594567

### BIBLIOTECA è DIGITALE

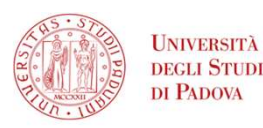

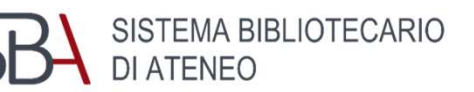

# Ricerca con il MeSH

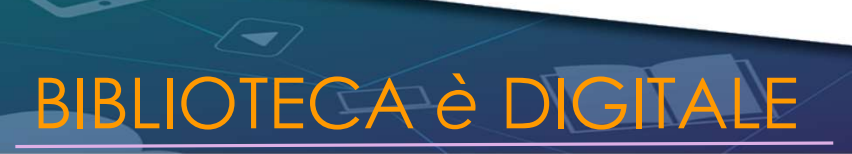

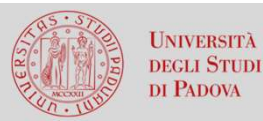

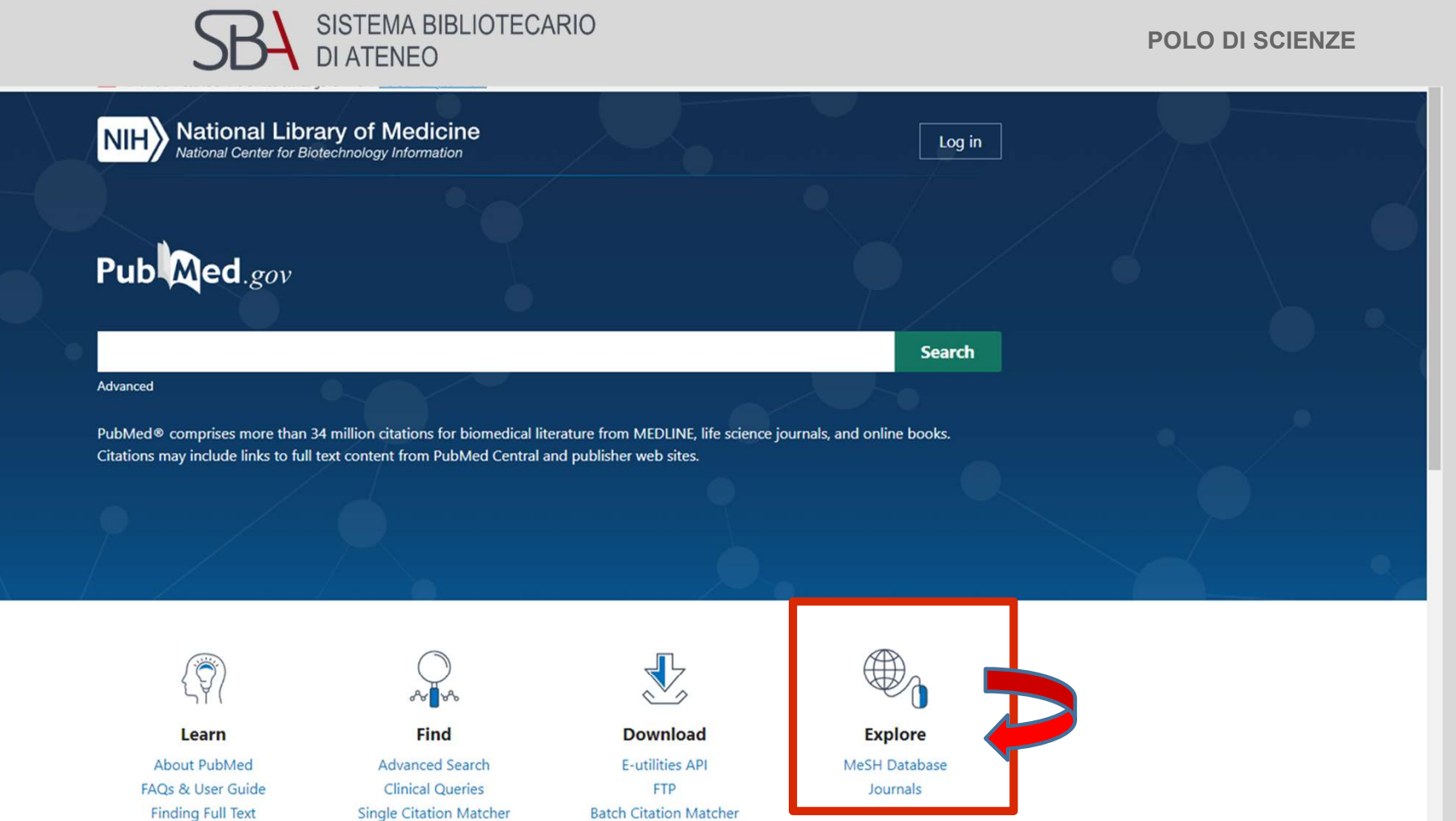

BIBLIOTECA è DIGITALE

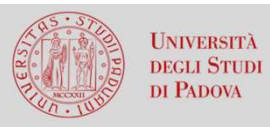

BIB

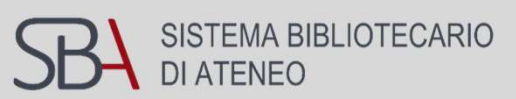

| MeSH MeSH v a                                   | Izheimer Search.                                                                                     | Help                |
|-------------------------------------------------|----------------------------------------------------------------------------------------------------|---------------------|
|                                                 | MeSH MeSH (Medical Subject Headings) is the NLM controlled vocabulary thesaurus used for indexing an | rticles for PubMed. |
| Using MeSH                                      | More Resources                                                                                       |                     |
| Help<br>Tutorials                               | E-Utilities<br>NLM MeSH Homepage                                                                     |                     |
| You are here: NCBI > Literature > MeSH Database |                                                                                                    | Support Center      |
|                                                 |                                                                                                    |                     |

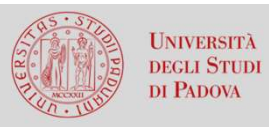

SISTEMA BIBLIOTECARIO DI ATENEO

| NIF                | Nite     National Library of Medicine     National Center for Biotechnology Information     MeSH     MeSH     MeSH     Image: Advanced     Search                                                                                                    |                                                  |
|--------------------|----------------------------------------------------------------------------------------------------|--------------------------------------------------|
| Summary            | y + 20 per page + Send to: +                                                                                                    | termine o dei termini                            |
| Search<br>Items: 1 | to 20 of 36<br>weimer Disease<br>egenerative disease of the BRAIN characterized by the insidious onset of DEMENTIA. Impairment of MEMORY, judgment, attention<br>n, and problem solving skills are followed by severe APRAXIAS and a global loss of cognitive abilities. The condition primarily<br>urs after age 60, and is marked pathologically by severe cortical atrophy and the triad of SENILE PLAQUES; NEUROFIBRIUL TY<br>IGLES; and NEUROPIL THREADS. (From Adams et al., Principles of Neurology, 6th ed, pp1049-57)<br>introduced: 1998(1963)<br>ind ref                                                                                                    | ed Search selezionati                            |
| 2. Vacc<br>Year    | neimer Vaccines       Databas         cines or candidate vaccines used to prevent or treat ALZHEIMER DISEASE.       Find of the second second se | items                                            |
| Alzt<br>3. Date    | heimer disease, familial, type 3 [Supplementary Concept]<br>e introduced: August 25, 2010 Search                                                                                                    | h details                                        |
| Alzt<br>4. Date    | heimer disease type 2 [Supplementary Concept]     "alzhei       alzhei     alzhei                                                                                                    | eimer disease"[MeSH Terms] OR<br>imer[Text Word] |
| BIBLIC FC          | voloid beta-Peptides<br>tides generated from AMYLOID BETA-PEPTIDES PRECURSOR. An amyloid fibrillar form of these peptides is the major<br>aponent of amyloid plaques found in individuals with <b>Alzheimer's</b> disease and in aged individuals with trisomy 21 (DOWN<br>NDROME). The peptide is found predominantly in the nervous system, but there have been reports of its presence in non-neural                                                                                                    | ch See more<br>29                                |

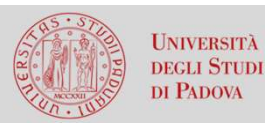

R

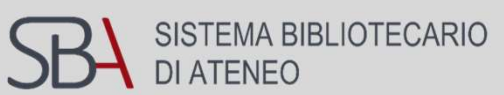

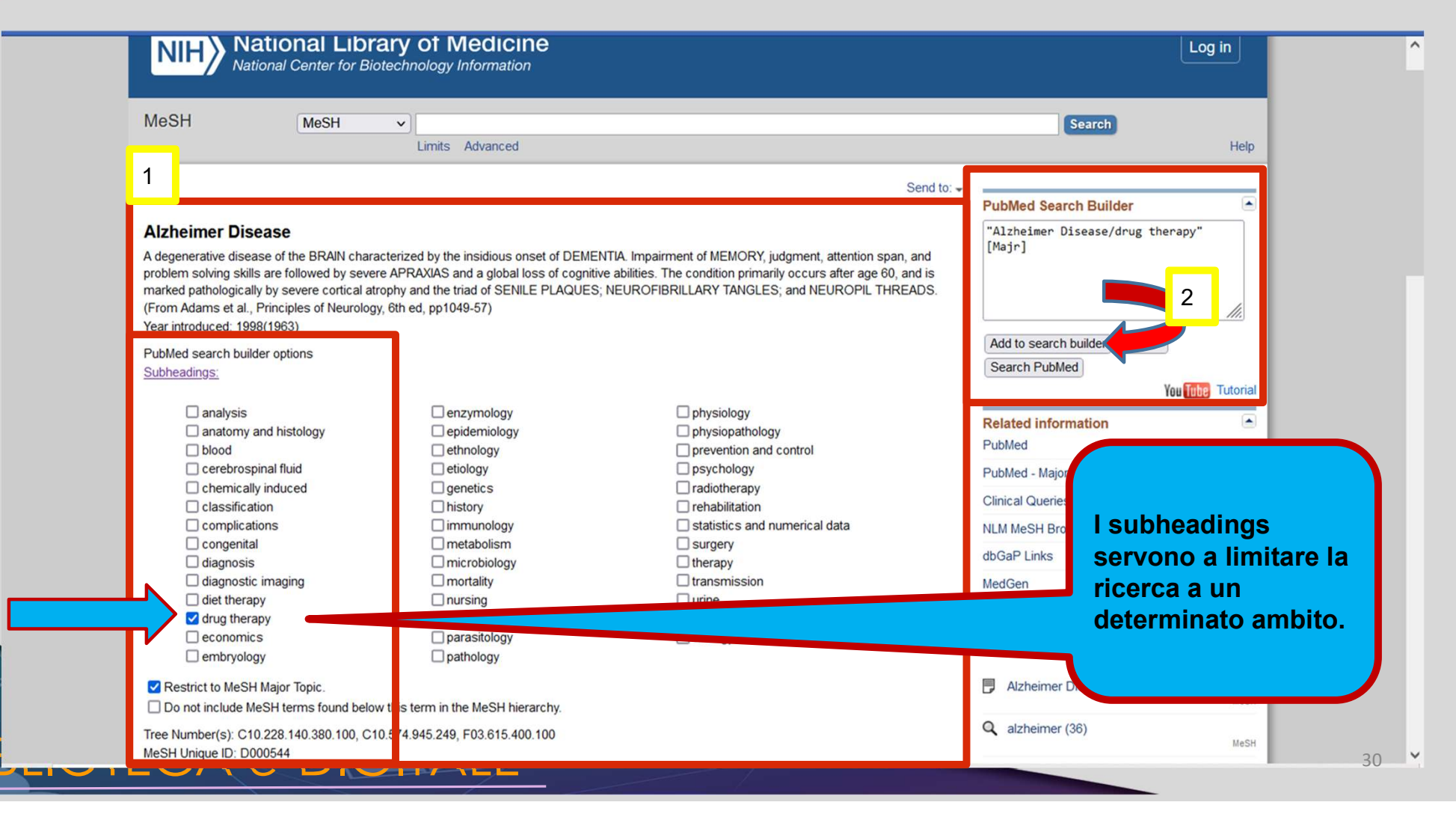

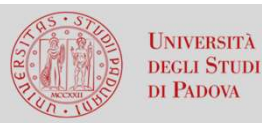

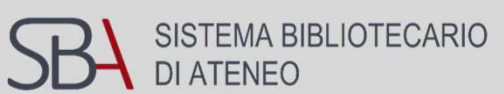

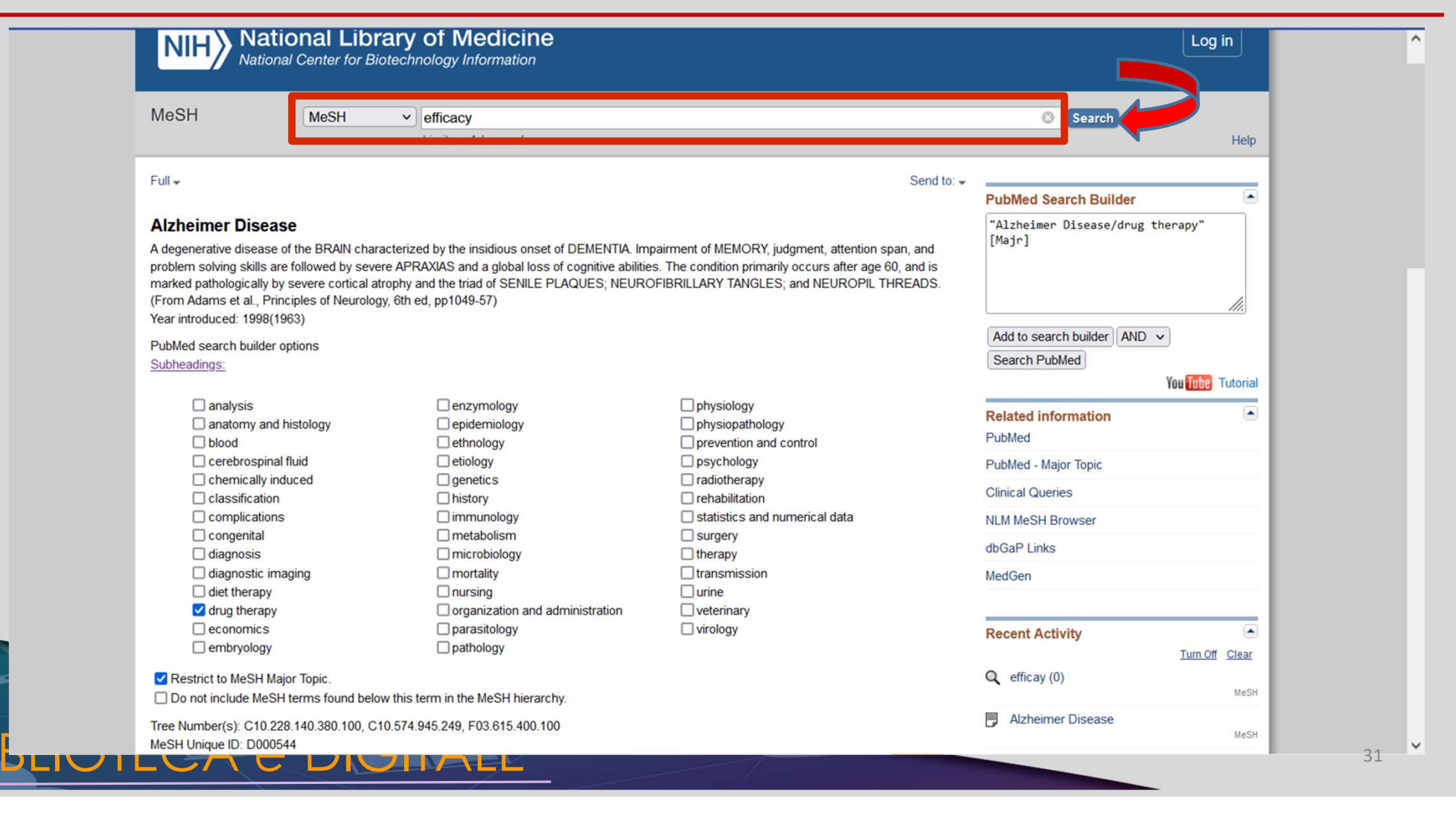

| oncetti o entry                                                                          | ational Library of Medicine<br>onal Center for Biotechnology Information                                                                                                    | Log in                                     |
|------------------------------------------------------------------------------------------|----------------------------------------------------------------------------------------------------|--------------------------------------------|
| erms vicini al termine                                                                   | MeSH                                                                                                    | Search Help                                |
| efficacy.                                                                                | bage ← Send to: ←                                                                                                    | PubMed Search Builder                      |
|                                                                                          | ts<br>of 67 Selected: 1 << First < Prev Page 1 of 4 Next> Last>>                                                                                                    | "Alzheimer Disease/drug therapy"<br>[Majr] |
| 1. itive<br>a the<br>interest                                                            | acy<br>mechanism based on expectations or beliefs about one's ability to perform actions necessary to produce a given effect. It is<br>pretical component of behavior change in various therapeutic treatments. (APA, Thesaurus of Psychological Index Terms,                                                                                                    | Add to search builder<br>Search PubMed     |
| 2. measured<br>an immur<br>Year introd                                                   | fficacy<br>ement of disease risk reduction among vaccinated compared to unvaccinated persons under ideal conditions such as in a<br>al. Such disease reduction measured under typical field conditions is vaccine effectiveness. In contrast vaccine potency is<br>in an assay to ensure proper dosing and storage of vaccines whereas vaccine immunogenicity measures its ability to induce<br>e response in a vaccinated individual in observational studies. | Find related data                          |
| <ul> <li>Treatmer</li> <li>Evaluation</li> <li>determine</li> <li>Year introd</li> </ul> | t Outcome<br>undertaken to assess the results or consequences of management and procedures used in combating disease in order to<br>the <b>efficacy</b> , effectiveness, safety, and practicability of these interventions in individual cases or series.<br>uced: 1992                                                                                                    | Search details efficacy[All Fields]        |
| 4. The relati<br>different p                                                             | tic Equivalency<br>re equivalency in the <b>efficacy</b> of different modes of treatment of a disease, most often used to compare the <b>efficacy</b> of<br>harmaceuticals to treat a given disease.                                                                                                    | Search See more                            |

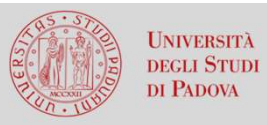

D

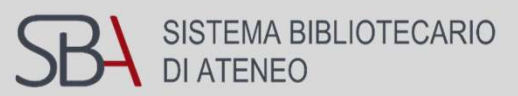

|                                                                                                    | Library of Medicine                                                                                                    | Log in                                                                                              |
|----------------------------------------------------------------------------------------------------|----------------------------------------------------------------------------------------------------|----------------------------------------------------------------------------------------------------|
| MeSH MeSH                                                                                                    | efficacy     Create alert Limits Advanced                                                                                                    | Search Help                                                                                         |
| Summary - 20 per page -<br>Search results<br>Items: 1 to 20 of 67 Selected: 1                                                                                                    | Sen<br>< <first 1="" 4="" <="" [="" lext="" of="" page="" prev="">]</first>                                                                                                    | to: → PubMed Search Builder ("Alzheimer Disease/drug therapy" [Majr]) AND "Treatment Outcome"[Mesh] |
| <ul> <li>Self Efficacy</li> <li>Cognitive mechanism based<br/>also a theoretical componen<br/>1994)<br/>Year introduced: 1999</li> </ul>                                                               | on expectations or beliefs about one's ability to perform actions necessary to produce a given effect<br>of behavior change in various therapeutic treatments. (APA, Thesaurus of Psychological Index Terr                                                                                                    | ct. It is<br>rms, Search PubMed You Tutorial                                                        |
| <ul> <li>Vaccine Efficacy</li> <li>A measurement of disease re<br/>clinical trial. Such disease re<br/>measured in an assay to ens<br/>an immune response in a va<br/>Year introduced: 2022</li> </ul> | sk reduction among vaccinated compared to unvaccinated persons under ideal conditions such as i<br>duction measured under typical field conditions is vaccine effectiveness. In contrast vaccine potency<br>ure proper dosing and storage of vaccines whereas vaccine immunogenicity measures its ability to<br>ccinated individual in observational studies. | Find related data                                                                                   |
| <ul> <li>Treatment Outcome</li> <li>Evaluation undertaken to ass<br/>determine the efficacy, effect<br/>Year introduced: 1992</li> </ul>                                                               | sess the results or consequences of management and procedures used in combating disease in ord<br>tiveness, safety, and practicability of these interventions in individual cases or series.                                                                                                    | der to                                                                                              |
| Therapeutic Equivalency     The relative equivalency in th     different pharmaceuticals to                                                                                                    | ne <b>efficacy</b> of different modes of treatment of a disease, most often used to compare the <b>efficacy</b> o<br>treat a given disease.                                                                                                    | of Search See more                                                                                  |

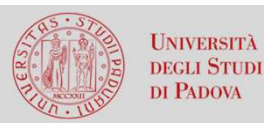

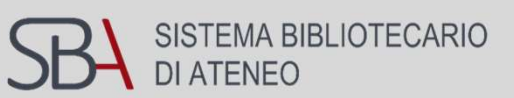

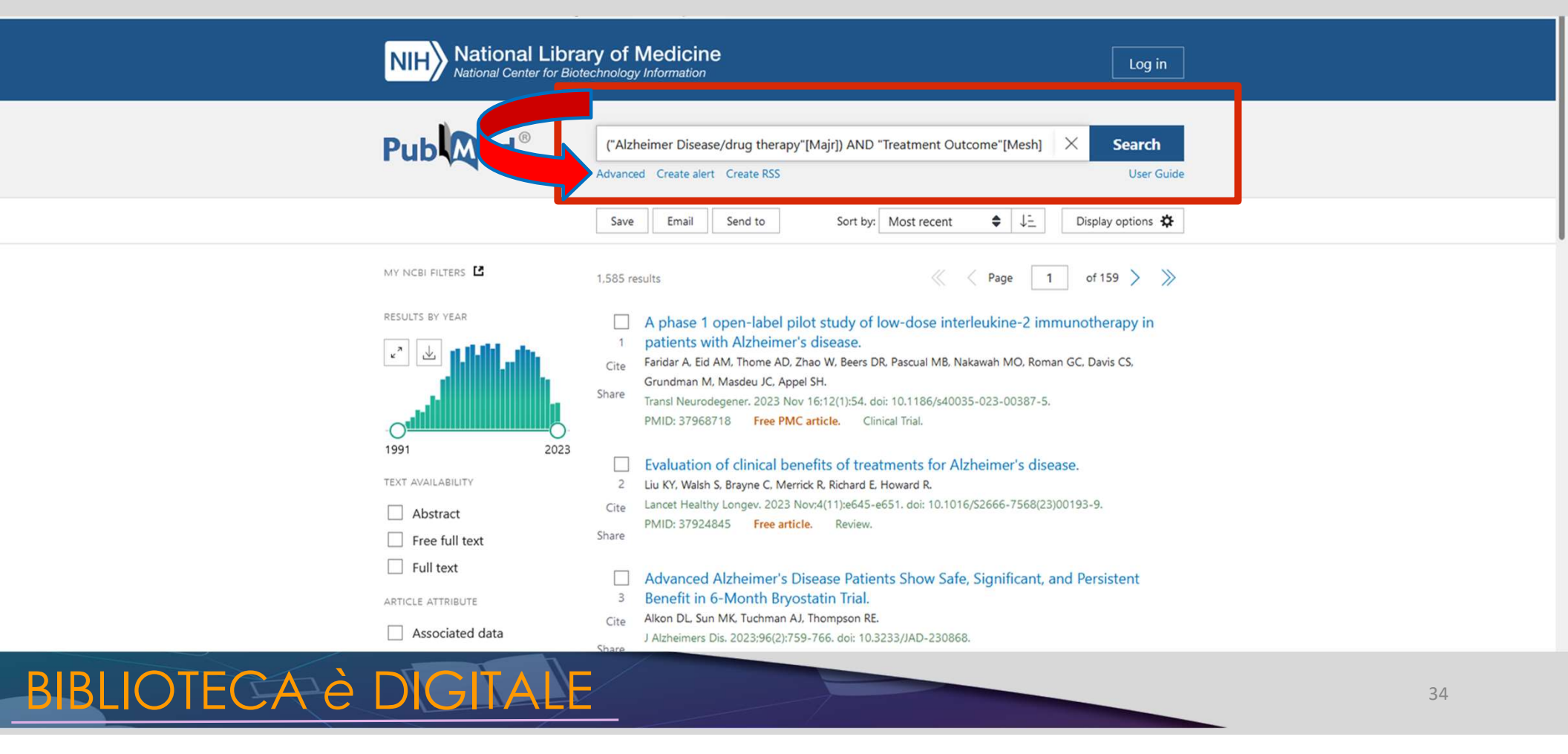

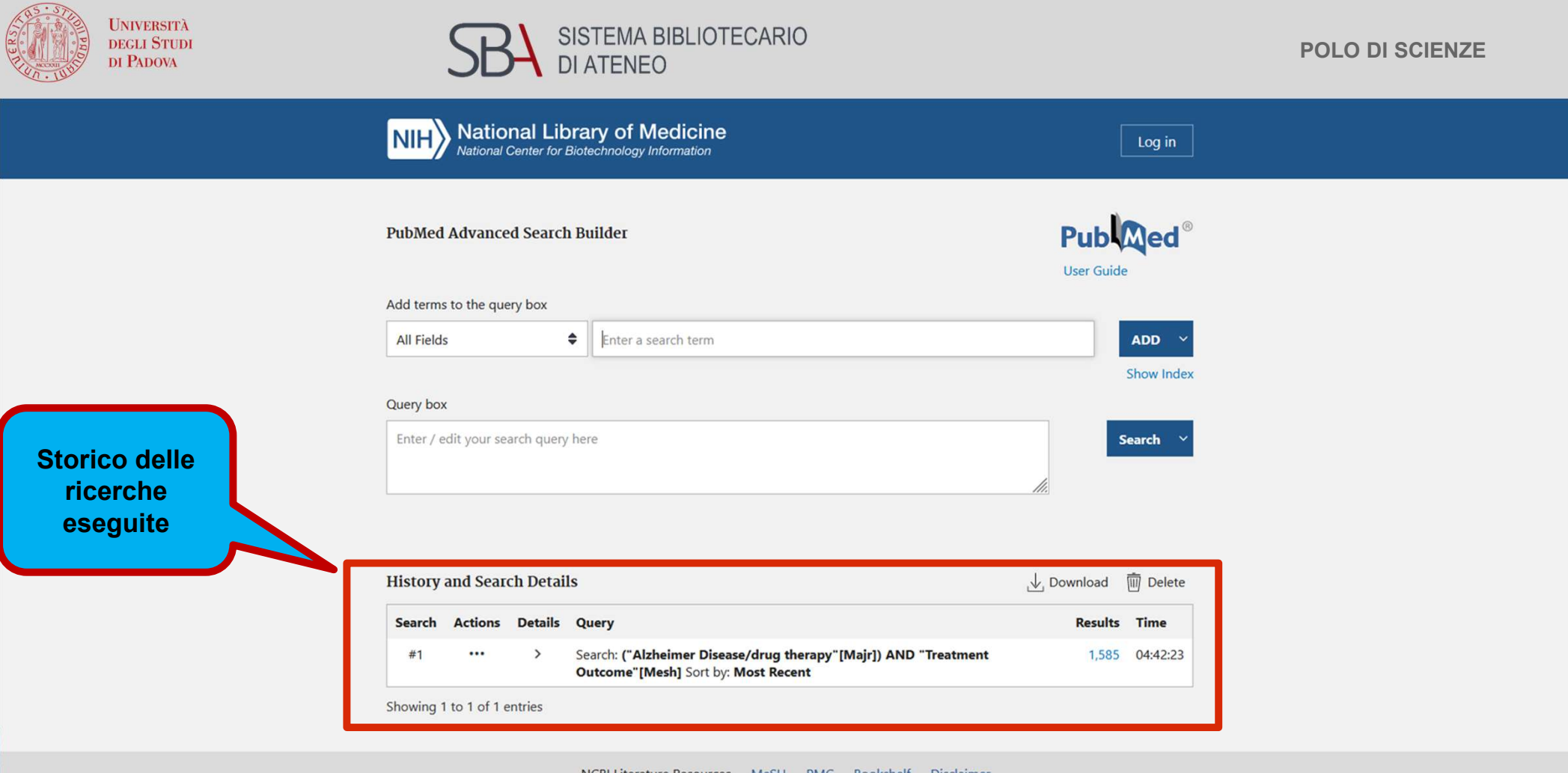

NCBI Literature Resources MeSH PMC Bookshelf Disclaimer

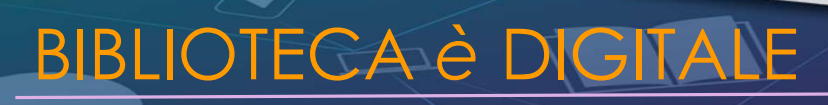

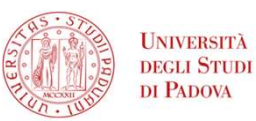

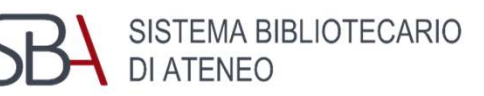

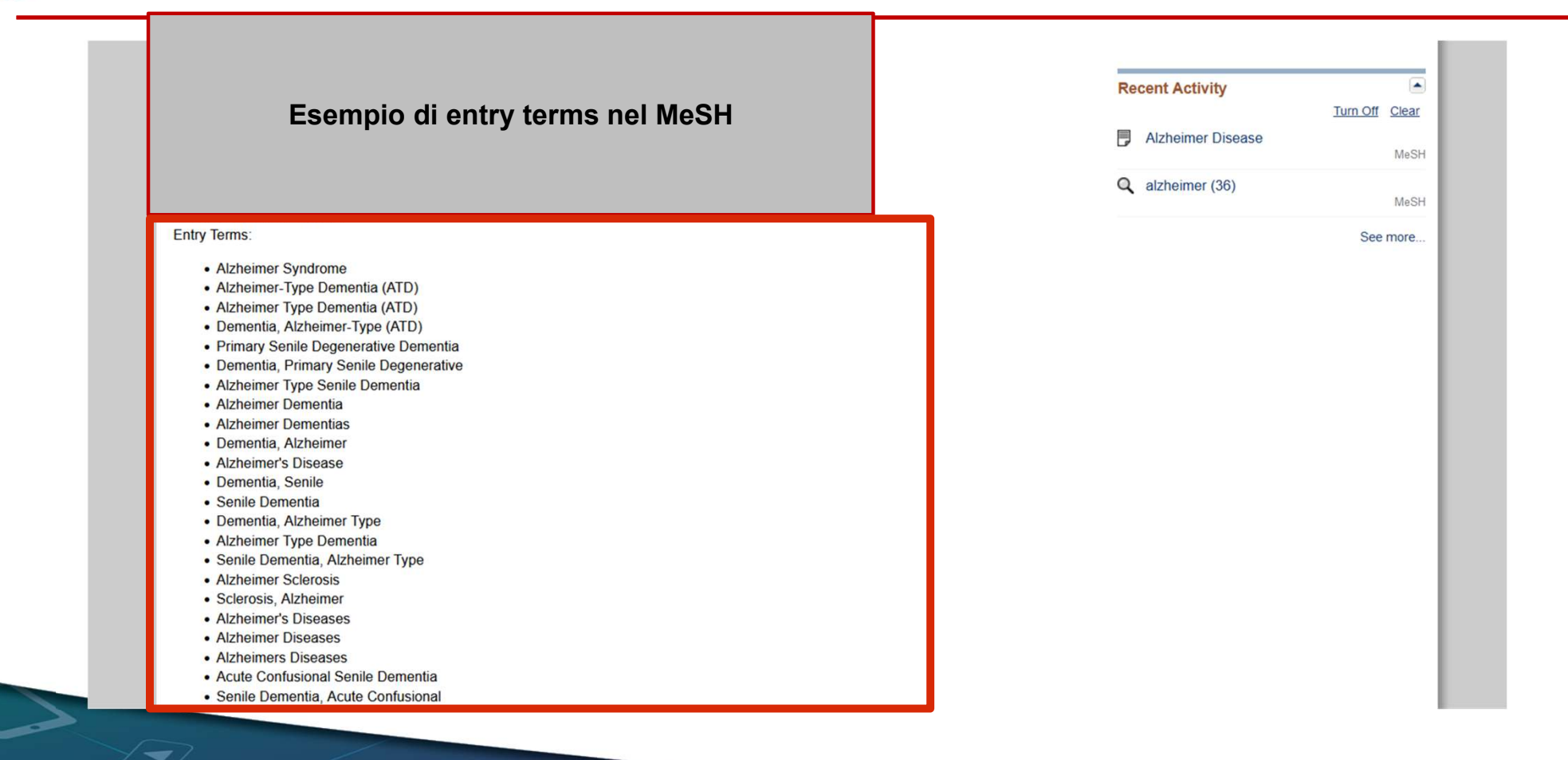

BIBLIOTECA è DIGITALE

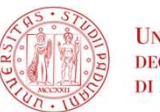

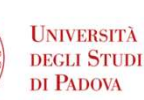

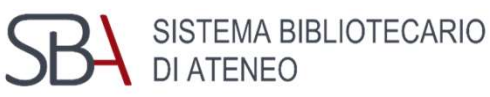

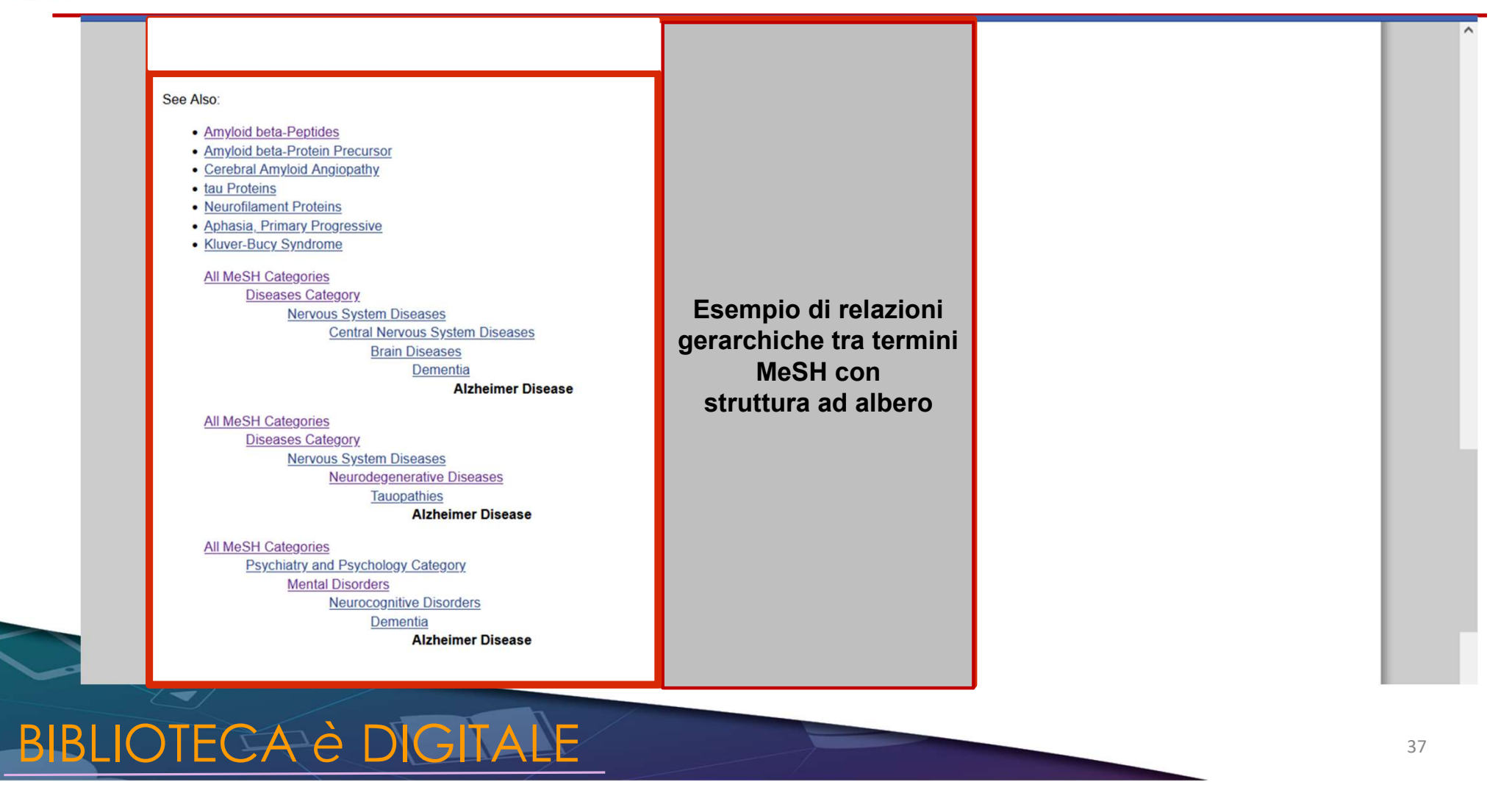

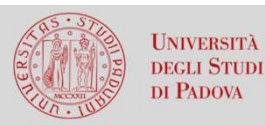

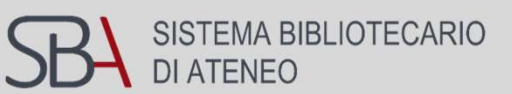

# **Ricerca per autore**

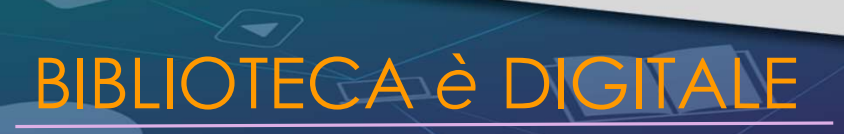

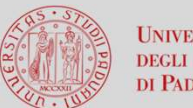

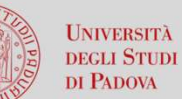

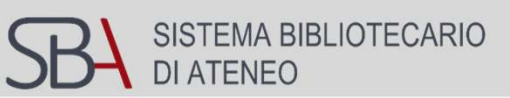

| Cercare un                                                  | NIH National Libra                                | ary of Medicine<br>technology Information                                                                                                    |
|-------------------------------------------------------------|---------------------------------------------------|----------------------------------------------------------------------------------------------------|
| autore con il<br>cognome e<br>l'iniziale del<br>nome, senza | R CONTRACTOR                                      | moro s X Search<br>Advanced Create alert Create RSS User Guide                                                                                                    |
| punteggiatura,<br>nella ricerca                             |                                                   | SaveEmailSend toSort by:Best matchDisplay options 🌣                                                                                                    |
| semplice.                                                   | my ncbi filters 🎦                                 | 400 results                                                                                                    |
|                                                             | RESULTS BY YEAR                                   | <ul> <li>Ciprofloxacin and levofloxacin attenuate microglia inflammatory response via</li> <li>TLR4/NF-kB pathway.</li> <li>Zusso M, Lunardi V, Franceschini D, Pagetta A, Lo R, Stifani S, Frigo AC, Giusti P, Moro S.</li> <li>J Neuroinflammation. 2019 Jul 18;16(1):148. doi: 10.1186/s12974-019-1538-9.</li> <li>PMID: 31319868 Free PMC article. Review.</li> </ul> |
|                                                             | 1964 2023<br>TEXT AVAILABILITY                    | <ul> <li>Correction: Bassani, D.; Moro, S. Past, Present, and Future Perspectives on</li> <li>Computer-Aided Drug Design Methodologies. <i>Molecules</i> 2023, <i>28</i>, 3906.</li> <li>Bassani D, Moro S.</li> </ul>                                                                                                    |
|                                                             | <ul><li>Abstract</li><li>Free full text</li></ul> | Molecules. 2023 Jul 5;28(13):5223. doi: 10.3390/molecules28135223.           Share         PMID: 37446950         Free PMC article.                                                                                                    |

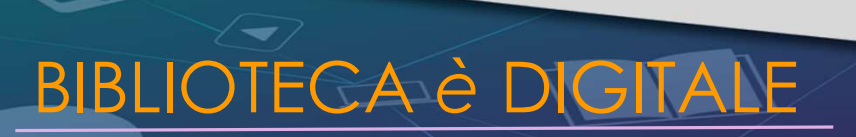

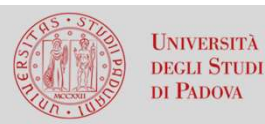

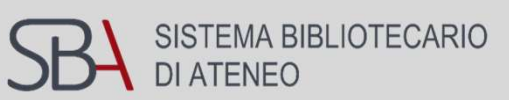

Log in

NIH National Library of Medicine

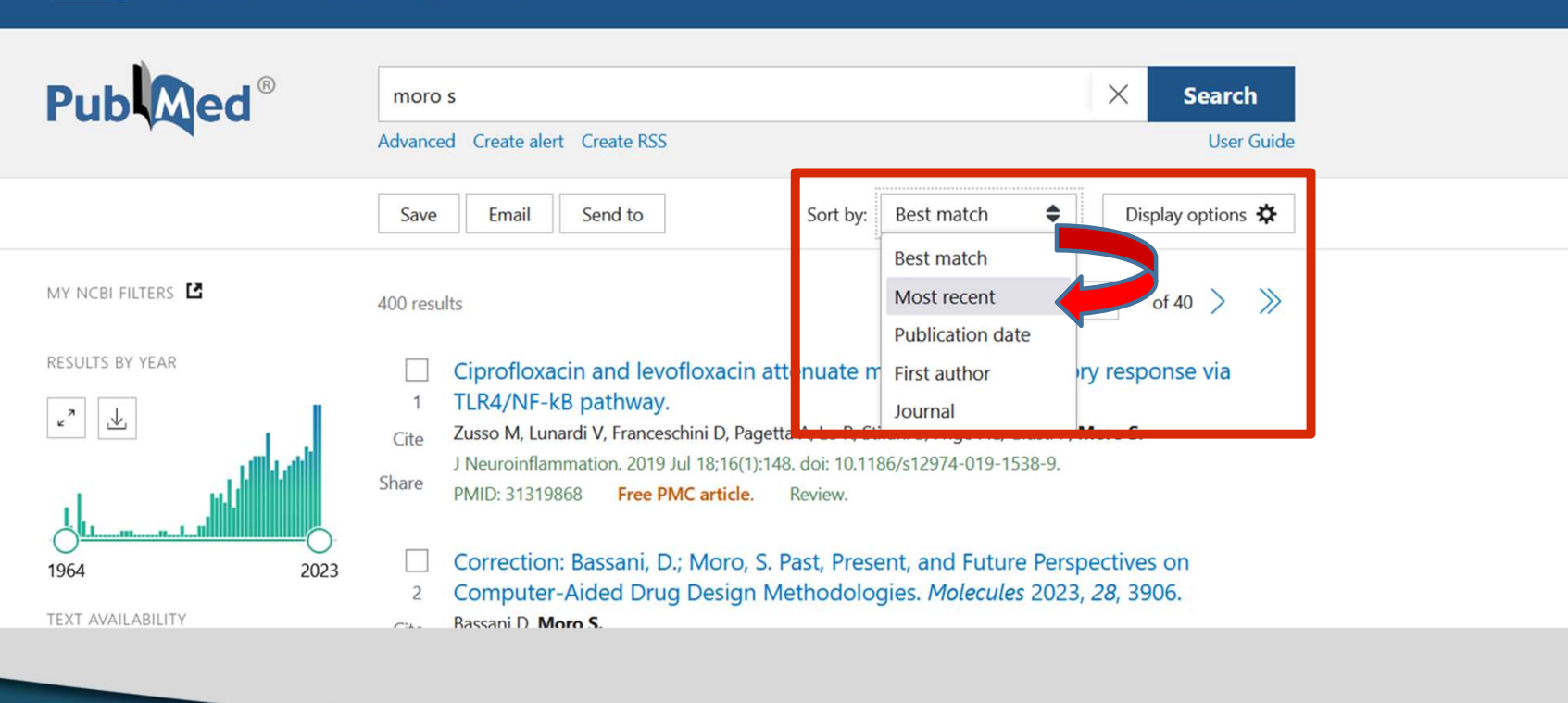

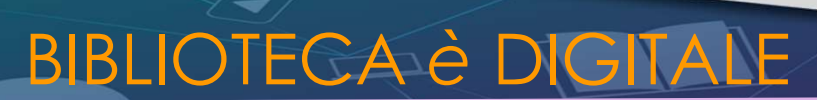

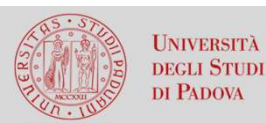

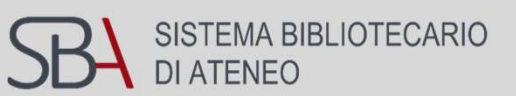

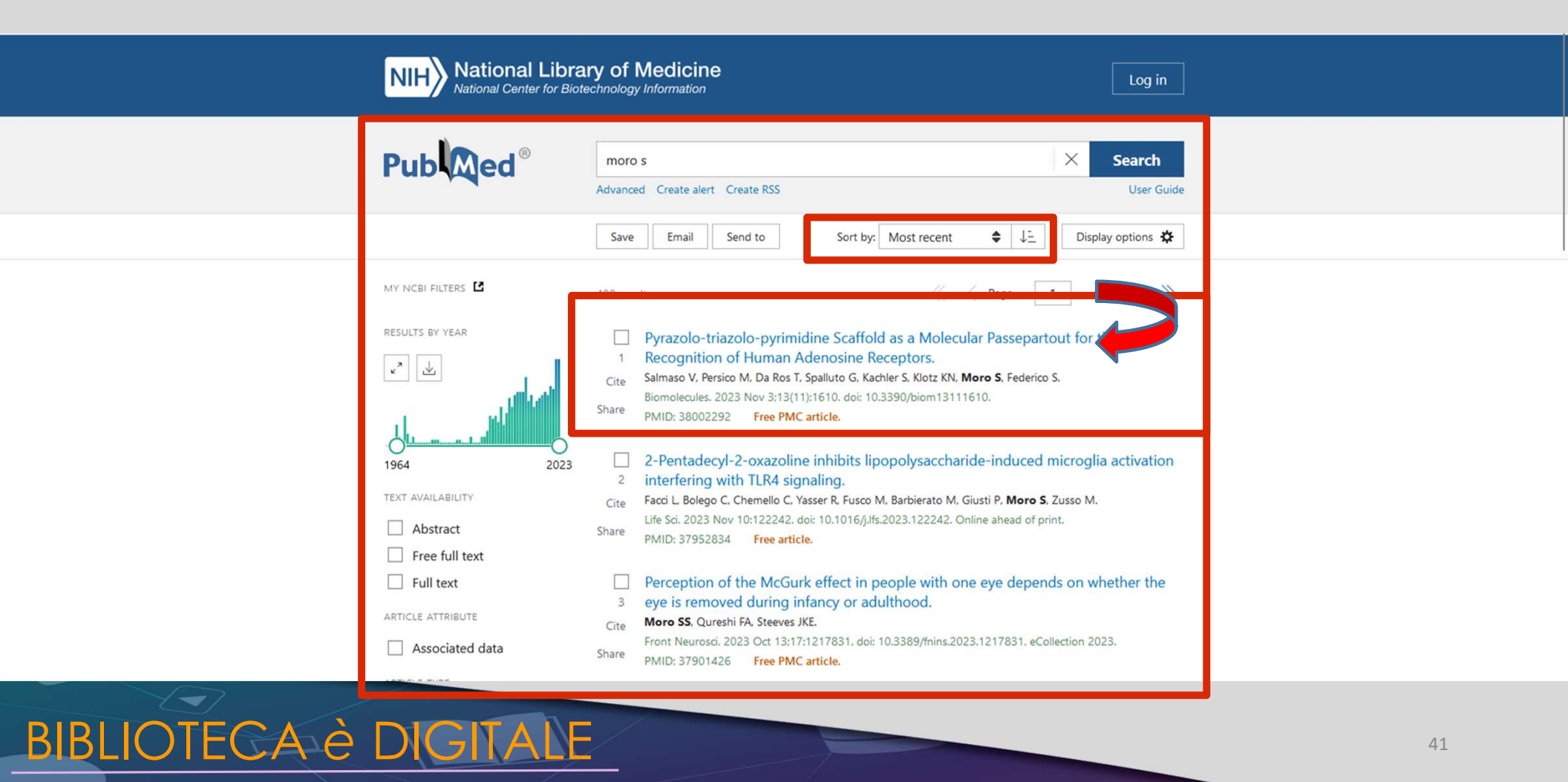

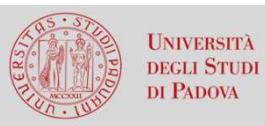

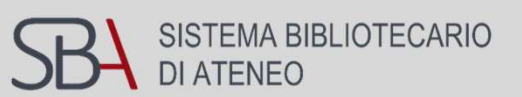

| NIH National Library of Medicine<br>National Center for Biotechnology Information                                                                                                    | e Log in                                                                                                    |
|----------------------------------------------------------------------------------------------------|----------------------------------------------------------------------------------------------------|
| Publiced <sup>®</sup> moro s<br>Advanced                                                                                                    | X Search<br>User Guide                                                                                                    |
| Search results                                                                                                    | Save Email Send to Display options 🗱                                                                                                    |
| Biomolecules. 2023 Nov 3;13(11):1610. doi: 10.3390/bio<br>Pyrazolo-triazolo-pyrimidine<br>Passepartout for the Pan-Reco<br>Adenosine Receptors<br>Veronica Salmaso <sup>1</sup> , Margherita Persico <sup>2</sup> , Tatiana Da Ros<br>Karl-Norbert Klotz <sup>3</sup> , Stefano Moro <sup>1</sup> , Stephanie Federico<br>Affiliations + expand<br>PMID: 38002292 PMCID: PMC10669182 DOI: 10.3390/b<br>Free PMC article | s Scaffold as a Molecular   b Scaffold as a Molecular   c Scaffold as a Molecular   c Scaffold as a Molecular   c Scaffold as a Molecular   c Scaffold as a Molecular   c Scaffold as a Molecular   c Scaffold as a Molecular   c Scaffold as a Molecular   c Scaffold as a Molecular   c Scaffold as a Molecular   c Scaffold as a Molecular   c Scaffold as a Molecular   c Scaffold as a Molecular   c Scaffold as a Molecular   c Scaffold as a Molecular   s Scaffold as a Molecular   s Scaffold |
| Abstract<br>Adenosine receptors are largely distributed in our organis                                                                                                    | ism and are promising therapeutic targets for PAGE NAVIGATION                                                                                                    |

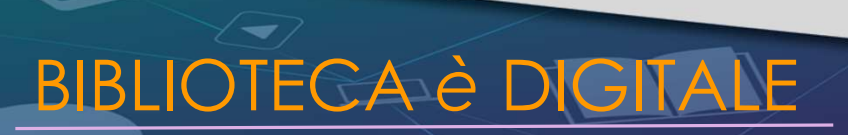

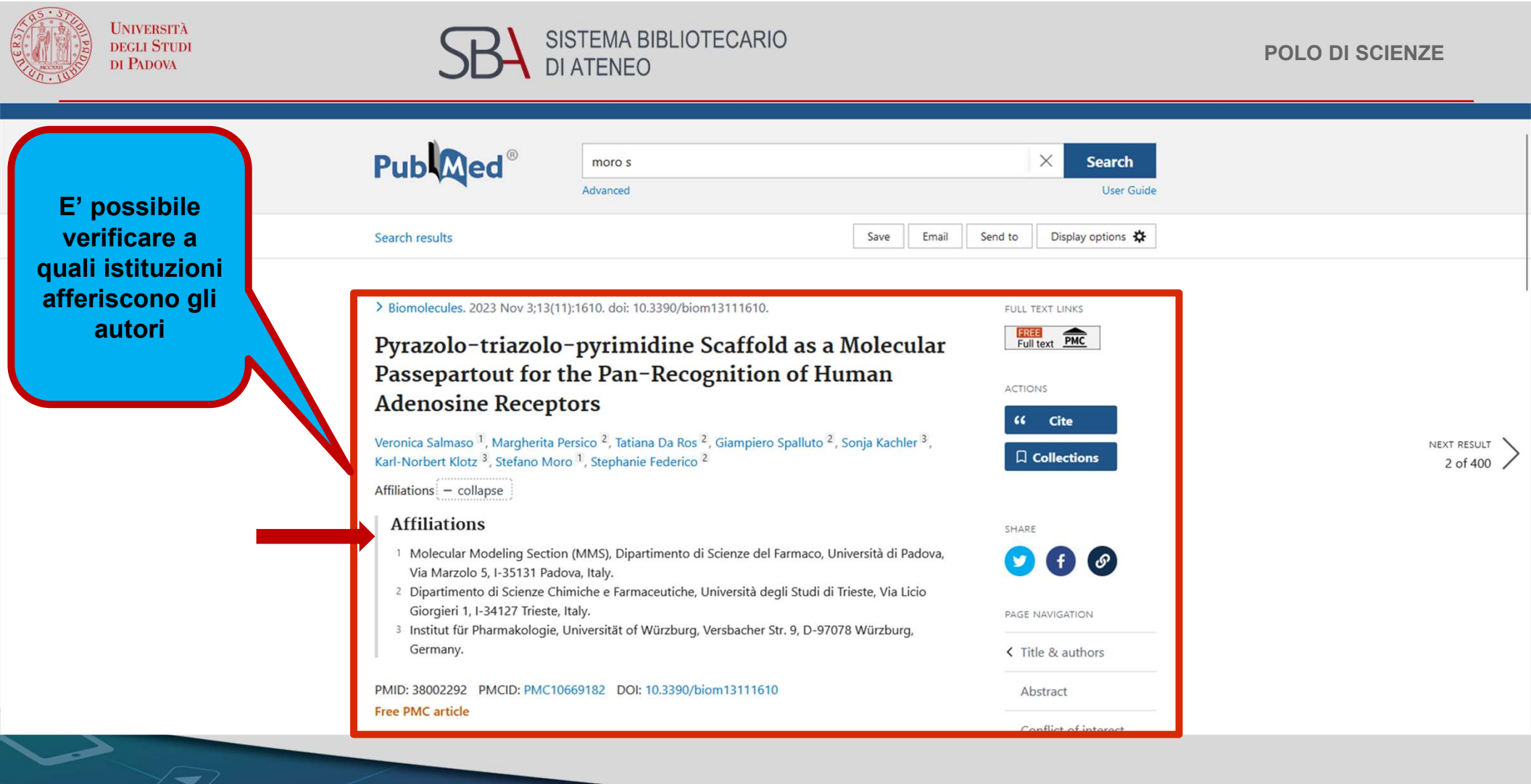

BIBLIOTECA è DIGITALE

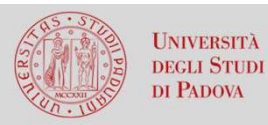

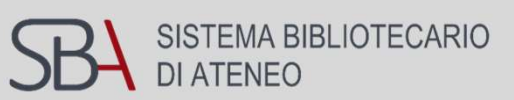

| Cercare un                                                 | NIH National Library of Medicine<br>National Center for Biotechnology Information | Log in               |
|------------------------------------------------------------|-----------------------------------------------------------------------------------|----------------------|
| cognome e<br>l'iniziale del                                | PubMed Advanced Search Builder                                                    | Pub Med <sup>®</sup> |
| nome, senza<br>punteggiatura,<br>nella ricerca<br>advanced | Add terms to the query box       Author     Image: Moro s                         |                      |
| selezionando il<br>campo autore.                           | Query box<br>Enter / edit your search query here                                  | Search Y             |

| History | and Sear | ch Detai | ls                                                                                                    | 🕁 Download | Delete   |
|---------|----------|----------|----------------------------------------------------------------------------------------------------|------------|----------|
| Search  | Actions  | Details  | Query                                                                                                  | Results    | Time     |
| #3      |          |          | Search: Moro S Sort by: Most Recent                                                                    | 400        | 04:52:06 |
| #2      |          | >        | Search: moro s Sort by: Most Recent                                                                    | 400        | 04:47:11 |
| #1      |          | >        | Search: ("Alzheimer Disease/drug therapy"[Majr]) AND "Treatment<br>Outcome"[Mesh] Sort by: Most Recent | 1,585      | 04:42:23 |

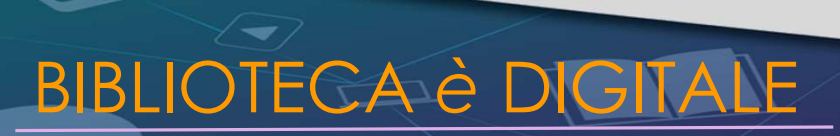

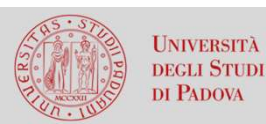

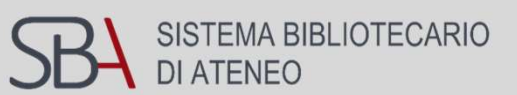

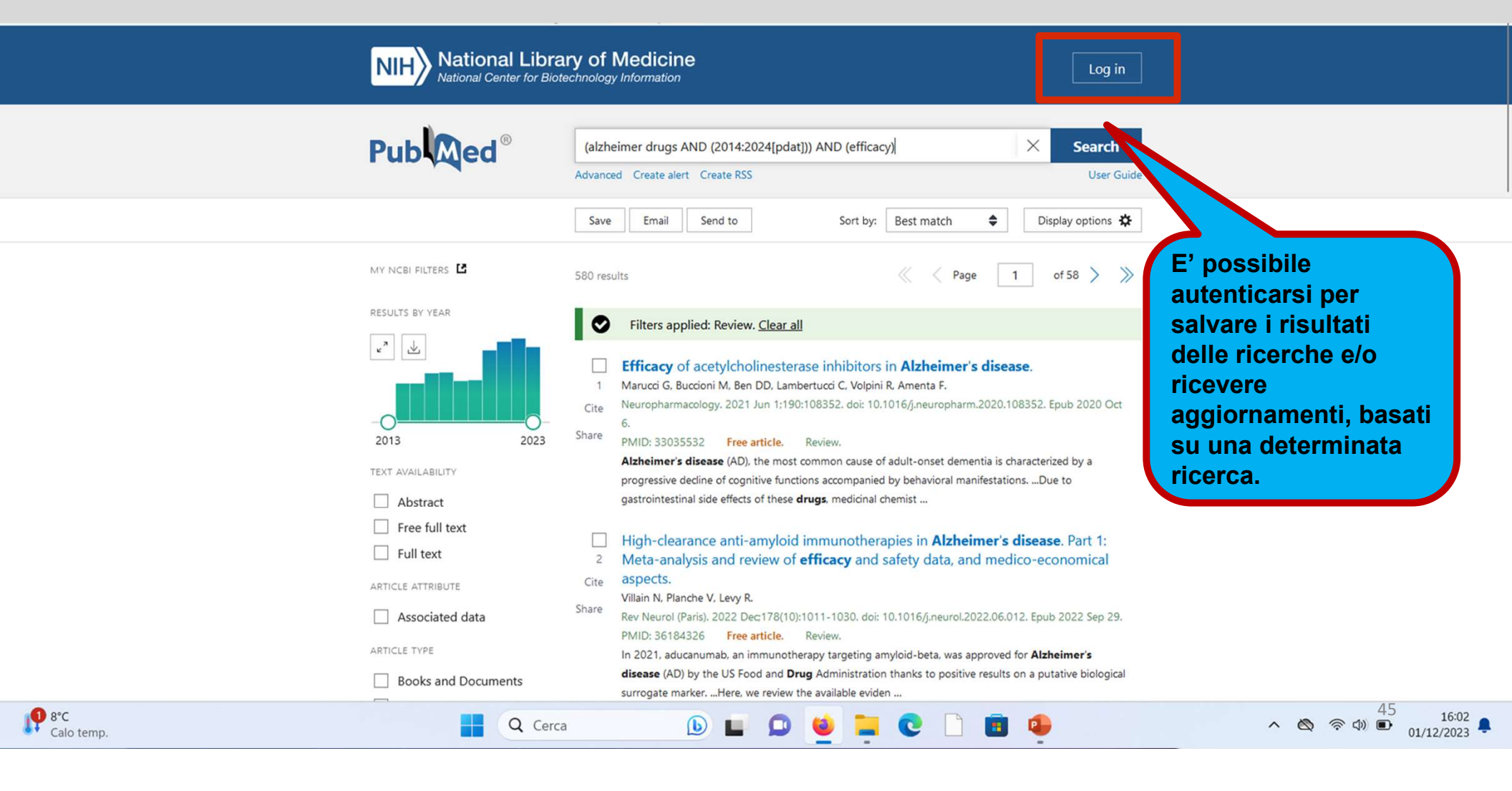

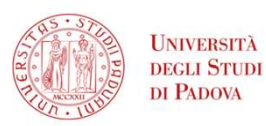

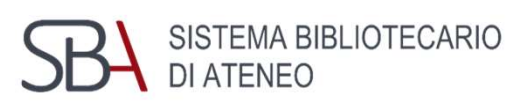

.

|               | Add terms to the query                                               | box                                                                                                    |                                                                                                    |
|---------------|----------------------------------------------------------------------|----------------------------------------------------------------------------------------------------|----------------------------------------------------------------------------------------------------|
|               | All Fields                                                           | ♦ Enter a search term                                                                                                    | ADD ~                                                                                                    |
|               |                                                                      |                                                                                                    | Show Index                                                                                                    |
|               | Query box                                                            |                                                                                                    |                                                                                                    |
| Storico delle | Enter / edit your search                                             | h query here                                                                                                    | Search ~                                                                                                    |
|               |                                                                      |                                                                                                    |                                                                                                    |
| eseguite      | History and Search<br>Search Actions D                               | Details<br>Details Query                                                                                                    | ↓ Download 前 Delete<br>Results Time                                                                                                    |
| eseguite      | History and Search<br>Search Actions D<br>#4                         | Details Details Query Search: Moro s[Author] Sort by: Most Recent                                                                                                    | ↓ Download m Delete<br>Results Time<br>400 04:55:29                                                                                                |
| eseguite      | History and Search<br>Search Actions D<br>#4 ····<br>#3 ···          | Details Details Query Search: Moro s[Author] Sort by: Most Recent Search: Moro S Sort by: Most Recent                                                                                                    |                                                                                                    |
| eseguite      | History and Search<br>Search Actions D<br>#4 •••<br>#3 •••<br>#1 ••• | Details       Query         >       Search: Moro s[Author] Sort by: Most Recent       Search: Moro S Sort by: Most Recent         >       Search: ("Alzheimer Disease/drug therapy" [Majr]) AND "Treatment Outcome" [Mesh] Sort by: Most Recent | ↓ Download         m           Results         Time           400         04:55:29           400         04:52:06           1,585         04:42:23 |

The PubMed wordmark and PubMed logo are registered trademarks of the U.S. Department of Health and Human Services (HHS). Unauthorized use of these marks is strictly prohibited.

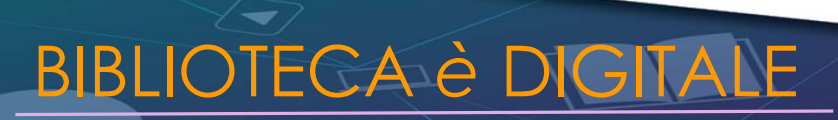

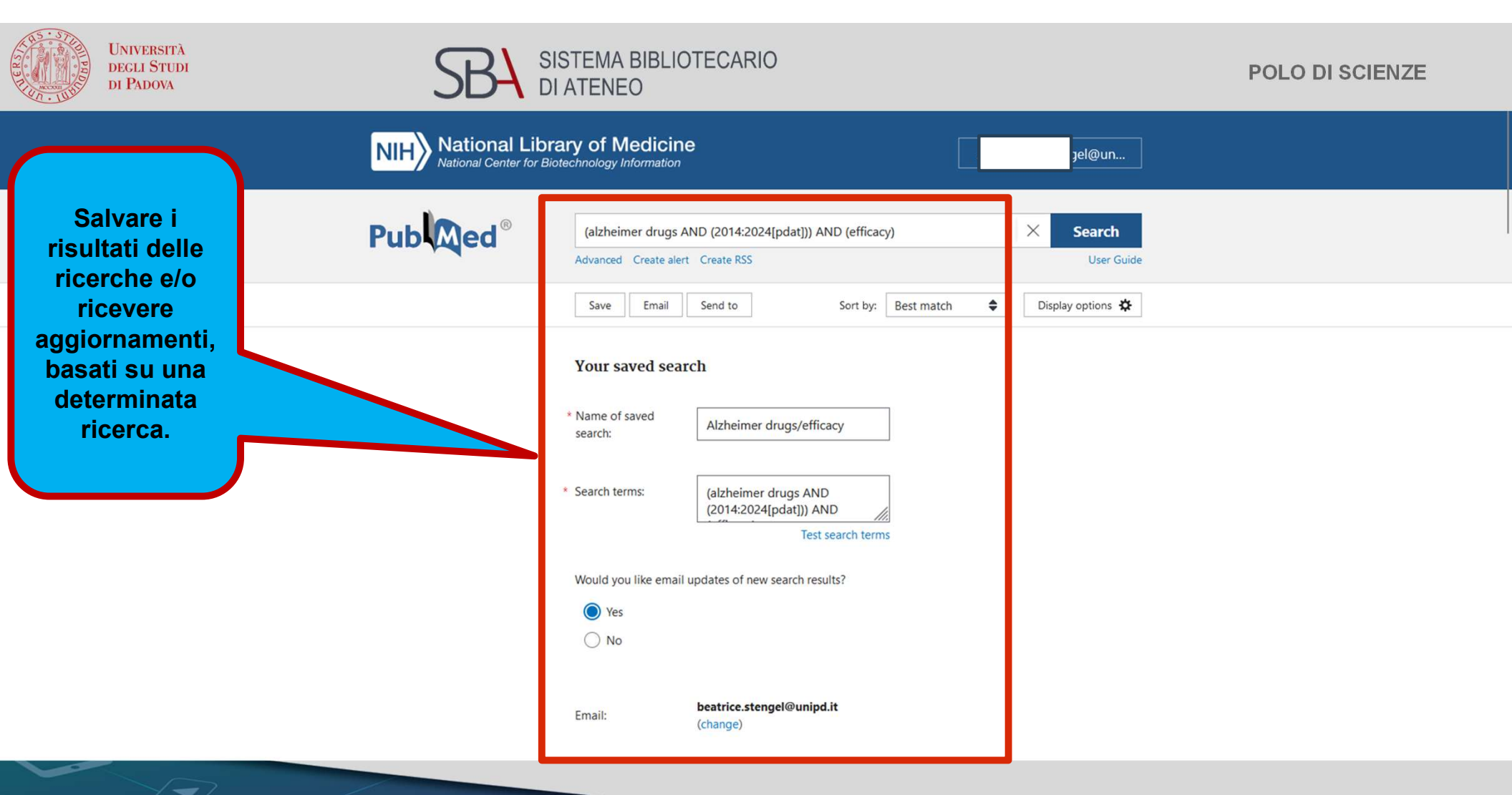

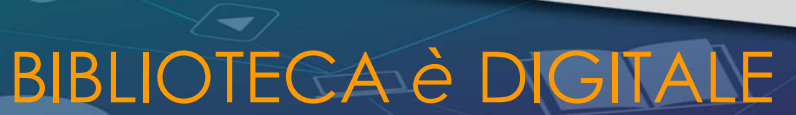

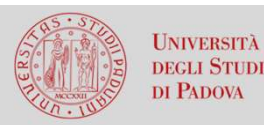

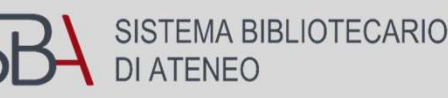

## Grazie dell'attenzione Per informazioni,chiarimenti, assistenza alla ricerca bibliografica, scrivete a:

biblio.scienzedelfarmaco@unipd.it